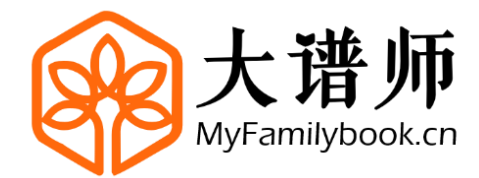

# 大谱师快速上手

# 实例教程 V1.0

# 大谱师学院 出品 http://help.myfamilybook.cn

| 1 如何注册             | 4  |
|--------------------|----|
| 2 登录方式             | 4  |
| 3 创建、编辑项目          | 5  |
| 4 新建、编辑谱系          | 5  |
| 5 新建、编辑谱文          | 9  |
| 6 新建、整合谱书          | 12 |
| 7 自动排版生成、输出 PDF 文件 | 18 |
| 8发布微信家谱、设置权限并分享    | 21 |
| 9版式体例样式(部分)*       | 25 |

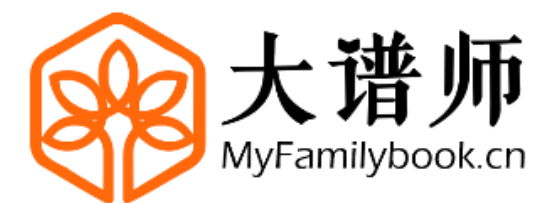

大谱师<sup>™</sup> (MyFamilybook.cn),是中国领先的数字家谱软件品牌。

武汉聚脉网络科技有限公司,是中国领先数字家谱解决方案提供厂商,目前 主要运营大谱师品牌"**大谱师云谱 SAAS**"、"**大谱师企业版 Pro**"、"**大谱师姓氏版** Plat"三款产品。

| 大谱师云谱 SaaS    | 大谱师企业版 Pro   | 大谱师姓氏版 Plat |
|---------------|--------------|-------------|
| 家谱兴趣者、传承人或修谱师 | 针对专业家谱编印服务机构 | 各类泛宗亲会组织    |

公司成立于 2013 年 8 月, 位于具有九省通衢美誉的湖北省武汉市, 是湖北 省青创板第二批挂牌企业(股权代码: Y00043)、武汉市科技小巨人企业、湖北 省高新技术企业。

了解更多,推荐访问:

大谱师官网: www.myfamilybook.cn

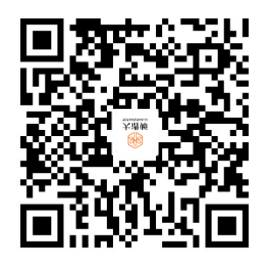

扫码关注大谱师微信号

扫码访问大谱师学院

**咨询电话**: 15802739866 15342777485 027-87770710

\*推荐加入:大谱师家谱编修交流群 ↓↓↓↓↓

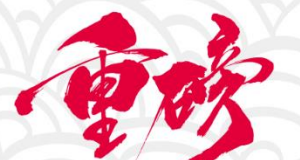

# 大谱师家谱编修交流群

新群开放 名额有限 本次开放089、090、091三个群 群满即止,欲进从速!

## 微信扫一扫或长按识别二维码

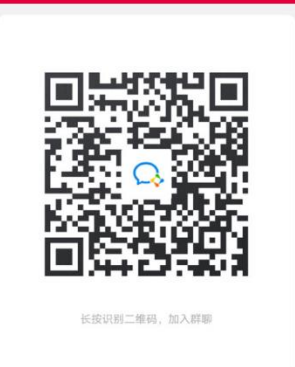

谱牒研究、专家咨询、技术指导、经验交流 不定期邀请专家入群交流、直播培训、发放福利

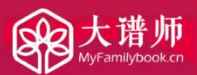

让编修家谱从此更简单!

#### Hi, 欢迎使用大谱师!

本教程将**以一个简单的实例**,来介绍**如何使用大谱师**,该实例不求全面,仅覆盖到大谱师部分功能,旨在帮助用户**快速上手**。

现在就打开大谱师:<u>www.myfamilybook.cn</u>,现在就动手实操学习吧!

注:为了获得更好的使用体验,推荐使用<mark>谷歌浏览器</mark>,复制访问网址,下载、安装谷歌 浏览器 https://www.google.cn/chrome/

1 如何注册

平台提供了**两种用户注册方式**: ①用户名、密码、手机号、验证码,在扫码绑定微信; ②直接微信扫码登录,完成手机号+验证码绑定,自动分配 wx 开头的用户名,密码默认为 手机号码。

| 登录 注             | F册        |
|------------------|-----------|
| 〇 用户名由6-12位字母或数· | 字组成,以字母开头 |
| 会 密码由6-12位字符组成   | Syst      |
| 一 再次确认密码         | hyd       |
| 门 请输入手机号         |           |
| ⊘ 验证码            | 获取验证码     |
| 注册               |           |
| 点击"注册"按钮将视为你同    | 意大谱师使用条款  |
|                  |           |

#### 2 登录方式

平台提供了**三种用户登录方式**: ①微信扫码、关注微信公众号登录; ②账号+密码登录; ③手机号码+密码登录。

| Γ | 登录 注册    |  |
|---|----------|--|
| ٩ | 2、账号/手机号 |  |
| 6 | 3 密码     |  |
|   | 登录       |  |
|   | 忘记密码?    |  |
|   | 💊 微信登录   |  |
|   |          |  |

#### 3 创建、编辑项目

用户**登录进入控制台**后:点击"**项目**"进入项目管理模块,点击"**创建项目**"按钮(注:仅 大谱师云谱专业版、大谱师企业版 Pro、可创建并管理多个家谱项目),或点击 "**编辑项目**" 直接进入"默认项目"。

| *  |           |     |                |        |        |         |     | _       |                                   | 2 |
|----|-----------|-----|----------------|--------|--------|---------|-----|---------|-----------------------------------|---|
|    |           |     |                |        |        |         |     |         |                                   |   |
|    |           |     |                |        |        |         |     |         |                                   |   |
| 17 | 開始にあり     |     |                |        |        |         |     |         |                                   | • |
|    | * * * * * |     | <del>8</del> 4 |        |        |         |     |         |                                   |   |
|    | 编辑        | 者而日 |                |        | ➡ 新建谱系 |         |     | + 新建智能家 | 谱                                 |   |
|    | 3764      |     |                |        | ∃ 新建谱文 |         | (   | 土 新建电子家 | 谱                                 |   |
|    | 41        |     |                | <br>概览 | よ      | 日<br>谱文 | 「日」 |         | <ul> <li>②</li> <li>设置</li> </ul> |   |
|    |           |     | _              |        |        |         |     |         |                                   |   |

| () #28: 565081   |                            |                        |             |         |          |
|------------------|----------------------------|------------------------|-------------|---------|----------|
|                  | 项目概况                       |                        | 狭作口         | ÷       |          |
| 100<br>100       | 10188: 92300               | <b>正田寺臣: ★ ★ ★ ★ ★</b> | 安原仁布        | 50      | 1994     |
| 2                | 082FFR3: 2320-03-24 23:41: | 17 A.O B.O B           | 3 0         |         |          |
| ex.              | \$\$.                      | E 0 🗐 0 🛓              | L 0         |         |          |
| 同語文              | ense: (+)                  |                        |             |         |          |
| 2                | 快速操作                       |                        |             |         |          |
| 1<br>1<br>1<br>1 |                            |                        |             |         |          |
|                  | 王 新建長期                     |                        | a           |         |          |
| (i)              | 田 新建使火                     | Ⅲ 网络电子学                |             |         |          |
| 12m              |                            |                        |             |         |          |
|                  | 数据防计                       |                        |             |         |          |
|                  | SAR (A)                    | 男性人政 (人)               | 安世人数 (人)    | 偏在人取(人) | 己和人数 (人) |
|                  | 0                          | 0                      | 0           | 0       | 0        |
|                  | A120%                      | êce.                   | 67 <b>%</b> | dom.    | 10%      |
|                  | 1 standard                 |                        |             |         |          |
|                  | 1 201220-01                |                        |             |         |          |
|                  | 028074                     |                        | IETCHON     |         |          |
|                  |                            |                        |             |         |          |

#### 4 新建、编辑谱系

新建谱系操作,有四种入口方式:①在控制台概览中,在默认项目中新建谱系按钮; ②进入项目空间点击快捷操作区新建谱系按钮;③打开谱系编辑器,点击右上角新建谱系 按钮;④打开谱系编辑器,点击左侧资源管理器工具栏<sup>Ⅰ</sup>新建谱系按钮。

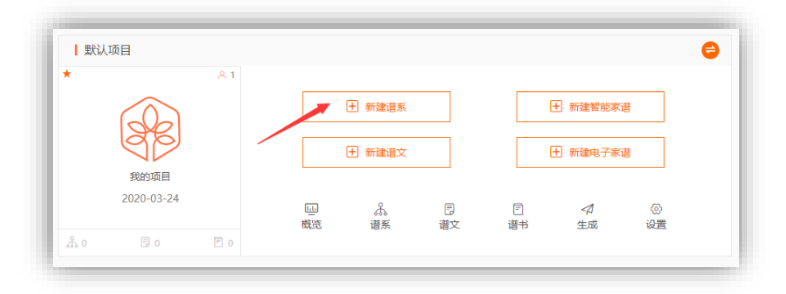

| 项目概况                                                             |                          | 操作日志 |    |       |
|------------------------------------------------------------------|--------------------------|------|----|-------|
| 項目名称: 第20項目<br>創建日期: 2020-03-24 23:41:37<br>负责人: (十)<br>参写者: (十) | ±texati ★ ★ ★ ★ ★<br>Å 0 | 资源名称 | 操作 | 91(s) |
| (決選編作                                                            |                          |      |    |       |

| 0       | B系确模器: 爱的项目 > 都以分义 |                |           |          |          |          |          |
|---------|--------------------|----------------|-----------|----------|----------|----------|----------|
| *       |                    | 《<br>】<br>)    |           |          |          |          | 2        |
| NEX.    | 预购适款 活制库           | <b>语</b> 系 (个) | .85人数 (人) | 别性人敢 (人) | 女性人酸 (人) | 健在人数 (人) | 已該人敢 (个) |
| Å       |                    | 0              | 0         | 0        | 0        | 0        | 0        |
|         | 1                  |                |           |          |          |          |          |
| 道文      |                    | 這系名称           | E         | 1人数 (个)  | 最后操作人    | 最后操作时间   |          |
| 一<br>清ち |                    |                |           |          | 增无相关信息   |          |          |
| 1       |                    |                |           |          |          |          |          |
|         |                    |                |           |          |          |          |          |
| 121     |                    |                |           |          |          |          |          |

| <ul> <li>()      </li> </ul> | 舒系编辑器:我的项目 〉 默认分类           |          |
|------------------------------|-----------------------------|----------|
| *                            |                             | ┃ 分类统计   |
| <u>し</u><br>概覧               | 我的谱系 <sup>范例库</sup><br>新建谱系 | 谱系 (个)   |
| <b>▲</b><br>谱系               |                             | 0        |
| 日<br>谱文                      |                             | *ite =** |

#### 🔸 "新建、编辑谱系"的具体步骤如下:

第一步:新建谱系,为谱系命名、并选择新建到的分类文件夹,通常会自动选择默认分 类。

| 新建谱系    |    | ×  |
|---------|----|----|
| 新澄公位下世系 |    |    |
| 新建到:    |    |    |
| □ 默认分类  |    |    |
|         |    |    |
|         |    |    |
|         |    |    |
|         |    |    |
|         |    |    |
|         |    |    |
|         | 取消 | 保存 |
|         |    |    |

第二步:新增首节点,新增首节点需要填写**姓氏、谱名、世序**(通常默认为第1世), 其余的统世序、辈字、统辈字可以暂时忽略。在新增首节点的同时,可以看到快捷键列表。

|       | 清输入要查询的内容 💍            | 第—代 | 第二代     | 第三代                                   | 第四代     | 第五代       |         | 第六代      | 第七代 |
|-------|------------------------|-----|---------|---------------------------------------|---------|-----------|---------|----------|-----|
| 概范    | 我的谱系 范列库               |     |         |                                       |         |           |         |          |     |
| よ<br> | ■ 就认分类<br>▲ 新邊公位下出系 // |     |         |                                       |         |           |         |          |     |
| 同道文   |                        | -   | 新増首刊    | 5点                                    | 快捷键列制   | R         | -       | _        | 8   |
| =     |                        |     | 姓氏      | R9:                                   | Alt + N | 潘加兄弟相妹    | Alt + M | 添加子女     |     |
| 谱书    |                        |     | 谱名      | 新澄                                    | Alt + P | 添加配偶      | Esc     | 撤销人员添加   |     |
| 1     |                        |     | 世家      | 1                                     | Alt + B | 漆加苦节点     | Delete  | 删除节点     |     |
| 生成    |                        |     | 200     | ·                                     | Alt + H | 编辑节点/切换定位 | Alt + G | 收起展开节点   |     |
|       |                        |     | 统世序     | 1                                     | Alt + Y | 健在/已故切换   | Alt + U | 男/女切换    |     |
| 设置    |                        |     | 室宇      | 请选择 👻                                 | Alt + S | 搜索        | tt      | 上下左右切换节点 |     |
|       |                        |     | 位要素     | · · · · · · · · · · · · · · · · · · · | Alt + < | 排序上移      | Alt + > | 排序下移     |     |
|       |                        |     | No.46.7 | 99/02                                 | Alt + I | 向上选中节点    | Alt + K | 向下选中节点   |     |
|       |                        |     |         | 确定                                    | Alt + J | 向左选中节点    | Alt + L | 向右选中节点   |     |

第三步:完成新建谱系,并已经拥有了一个首节点,可以使用谱系编辑器,开始编辑谱系了。

|        |            | 無證  |     |     |     |        | 展开人 | 、物详细信息 | 编辑区 | 展开        | 》 防新量- | 第一代   【统】                   |
|--------|------------|-----|-----|-----|-----|--------|-----|--------|-----|-----------|--------|-----------------------------|
| 1.     |            | 第一代 | 第二代 | 第三代 | 第四代 | 第五代    | 第六代 | 第七代    | 第八代 | 山<br>分析   |        |                             |
| 3      |            | +   |     |     |     |        |     |        |     | .//<br>性接 |        | \$5.20 H. (B                |
| 6<br>R | 出新增公位下世系 🖉 |     |     |     |     |        |     |        |     | 7<br>拆支   | 位别     | <ul> <li>● 用 ○ 女</li> </ul> |
| )<br>2 | 1          |     |     |     |     |        |     |        |     | ○<br>分房   | 姓氏     | Etx.                        |
| ]      |            |     |     |     |     |        |     |        |     | 公公式       | 信名     | 新澄                          |
| 1      |            |     |     |     | 可以开 | 始编辑谱系了 |     |        |     | (3)<br>원위 | 常用名    | 15.851B                     |
| R      |            |     |     |     |     |        |     |        |     | 91H       | 关系称讲   | 请输入关系称讲                     |
| 2      |            |     |     |     |     |        |     |        |     | 自動除       | 关系留注   | 请输入关系备注                     |
|        |            |     |     |     |     |        |     |        |     | ()<br>快速暖 | 是否信任   | ) Mate (@) 문                |
|        |            |     |     |     |     |        |     |        |     |           | 但序     | 1                           |
|        |            |     |     |     |     |        |     |        |     |           | 統世序    | 1                           |
|        |            |     |     |     |     |        |     |        |     |           | 重学     | 请选择                         |
|        |            | 1   | 1   |     |     |        |     |        |     |           | 法营学    | 诸法绎                         |
|        | 扫码登录小程序    |     | 11  | 1   |     |        |     |        |     |           |        | 十原加交回                       |

第四步:编辑谱系,使用谱系编辑器,可以从首节点开始,通过添加配偶、添加兄弟(如 妹)、添加子女、添加父母(只有首节点可以添加父母)等添加操作,上下左右延展谱系树, 左侧为人物节点操作工具条、以及信息录入区,随时点击预览按钮,即可实时预览自动排版 生成效果。

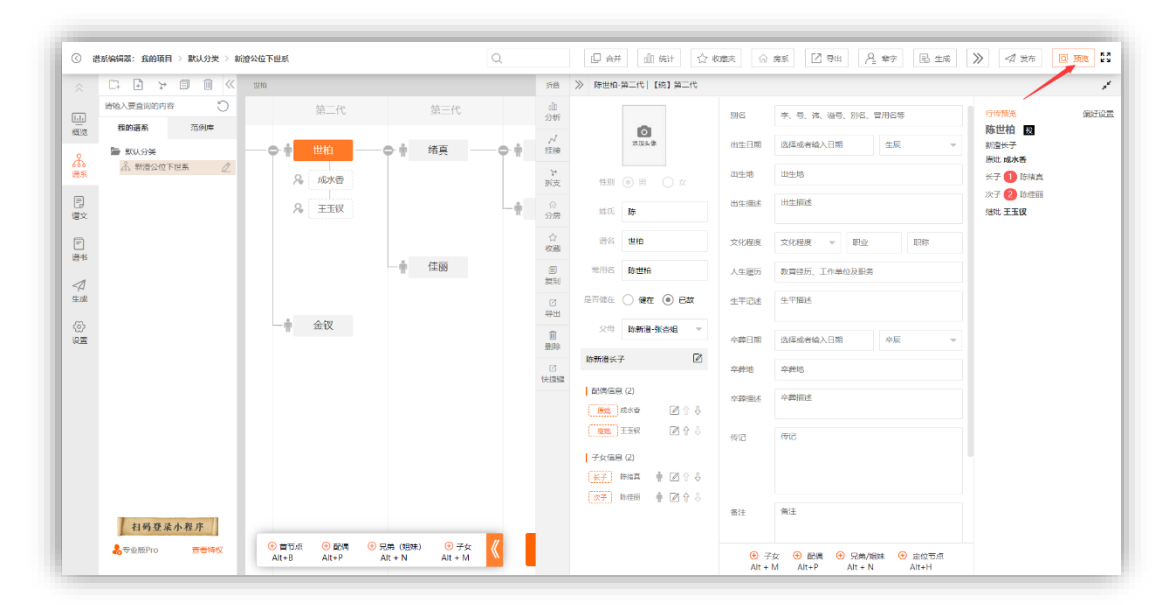

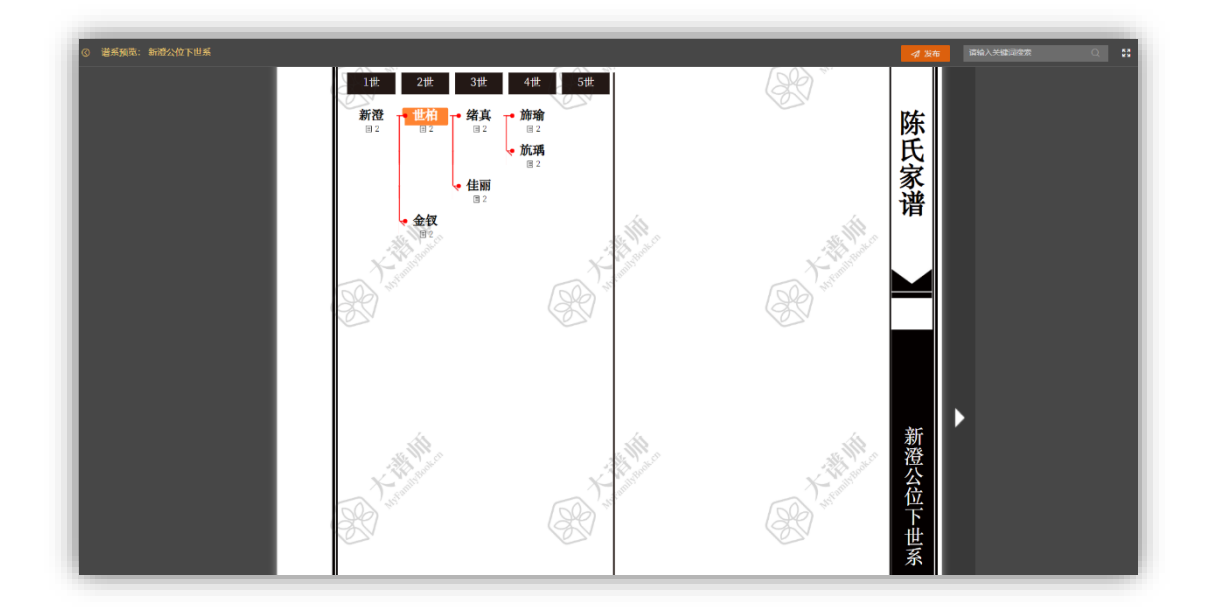

## 5 新建、编辑谱文

**新建谱文**操作,也有四种入口方式,同"<u>新建谱系</u>",不再赘述。

| () i | 普文编辑器:我的项目             | 〉 默认分类 |         |
|------|------------------------|--------|---------|
| *    | □+ + → → → → 市输入要查询的内容 |        | ┃ 分类统计  |
| 風概   | 我的谱文                   | 范例库    | 总篇数 (篇) |
| 谱系   | ► <sup>默认分类</sup>      | 建谱文    | 0       |
| 同    |                        |        | 谱文名称    |
| 戸    |                        |        |         |

#### 

第一步:新建谱文,首先要选择"谱文类型"——模板页、空白页,默认选择"模板页"。

| 如准旧大    |    |     | ~ |
|---------|----|-----|---|
| 模板页     | ĩ  | 空白页 |   |
| 博输入资源名称 |    |     |   |
| 新建到:    |    |     |   |
| 🗁 默认分类  |    |     |   |
|         |    |     |   |
|         |    |     |   |
|         |    |     |   |
|         |    |     |   |
|         |    |     |   |
|         | 取消 |     |   |

第二步:为**谱文命名**、并**选择**新建到的**分类文件夹**,通常会自动选择**默认分类**。

| 新建谱文  |     |     |    | $\times$ |
|-------|-----|-----|----|----------|
|       | 模板页 | 空白页 |    |          |
| 先祖像赞  |     |     |    |          |
| 新建到:  |     |     |    |          |
| 🗋 默认分 | 类   |     |    |          |
|       |     |     |    |          |
|       |     |     |    |          |
|       |     |     |    |          |
|       |     |     |    |          |
|       |     |     |    |          |
|       |     | 取消  | 保存 |          |

第三步:完成新建谱文,并自动创建了第一个页面,可以使用谱文编辑器,开始编辑谱 文了。

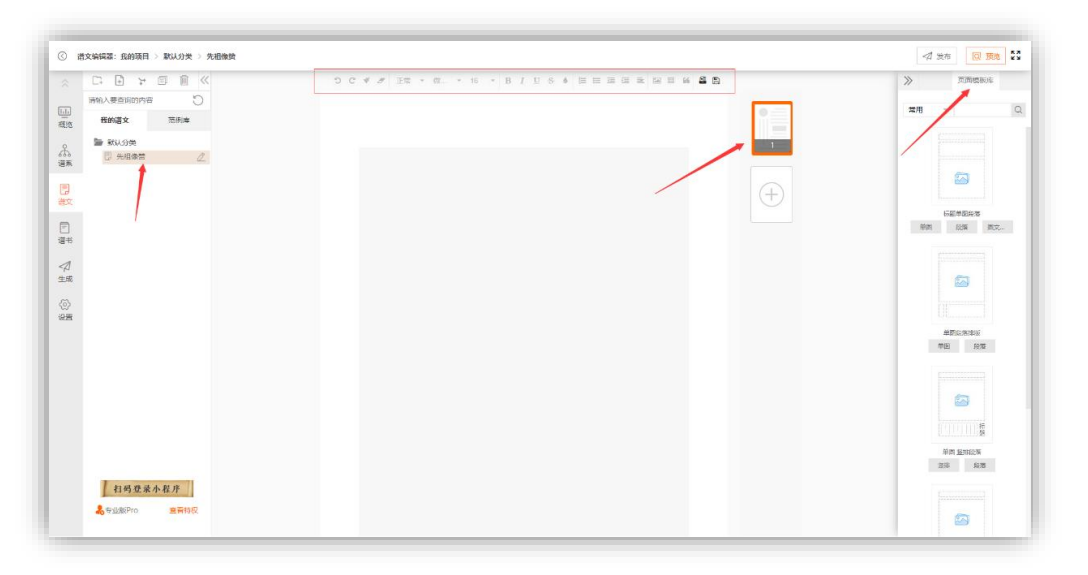

第四步:编辑谱文,使用谱文编辑器,编辑模板页时,一篇谱文的每个页面,均可选择、 应用页面模板,实现快速编辑谱文,插入图片、编辑文本、编辑标题,自动保存,编辑谱文时,可以随时点击预览按钮,实施预览自动排版生成效果。

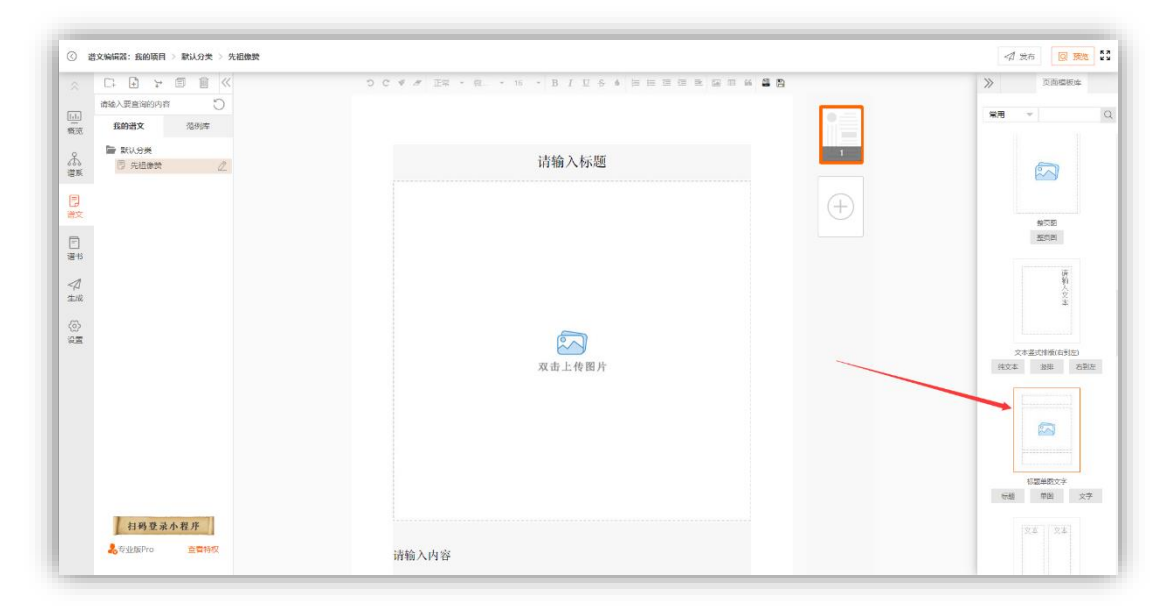

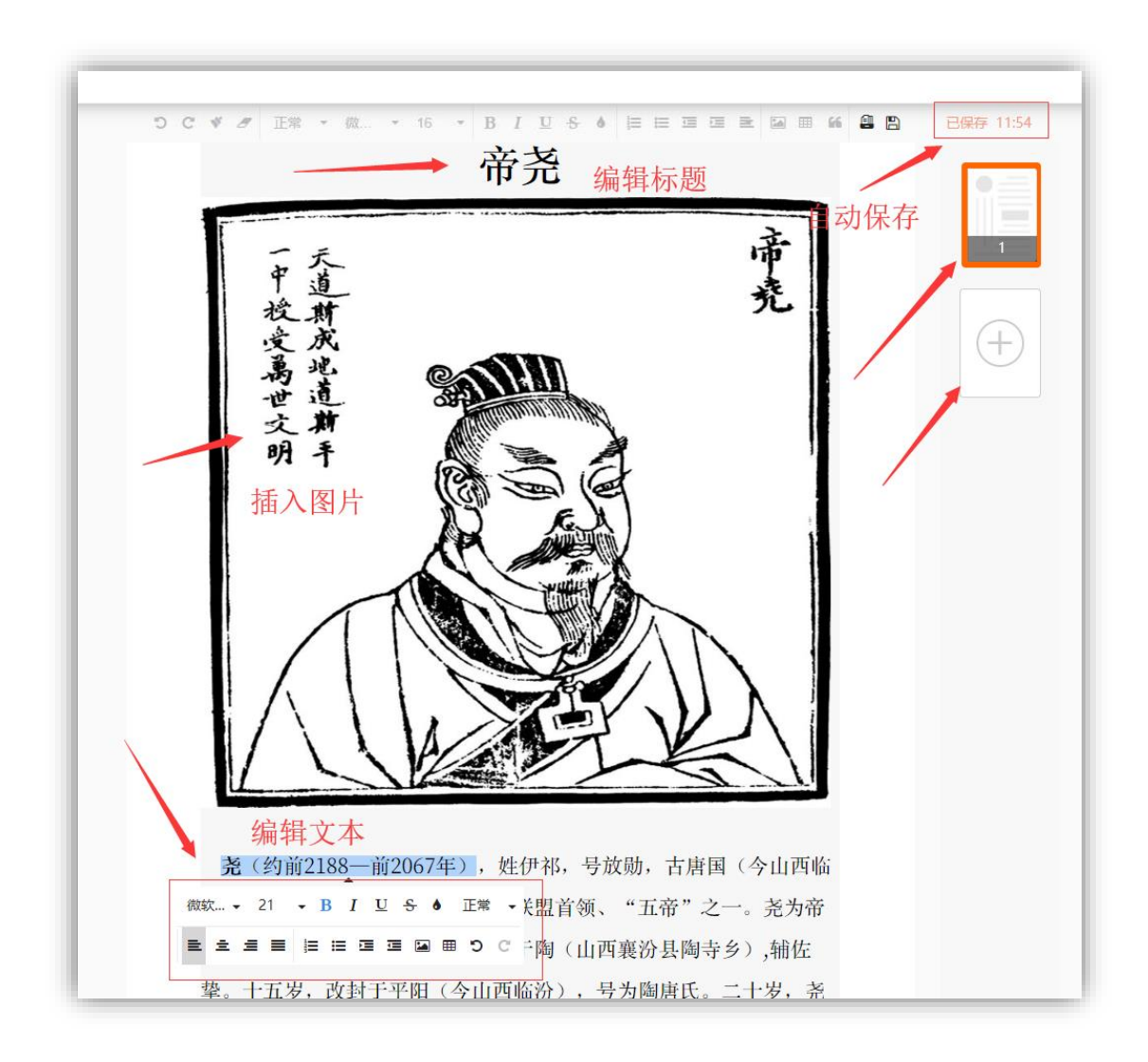

JOINTNT聚脉

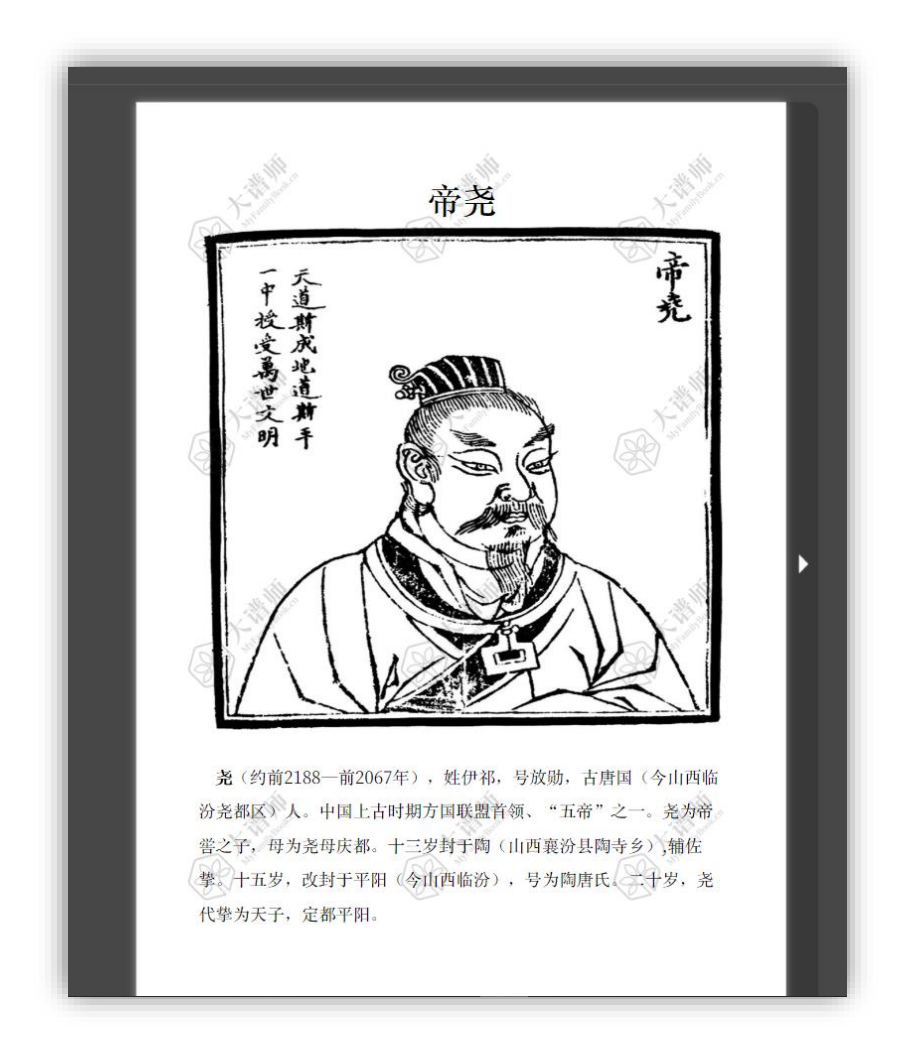

### 6 新建、整合谱书

**新建谱书**操作,也有四种入口方式,同"<u>新建谱系</u>",不再赘述。

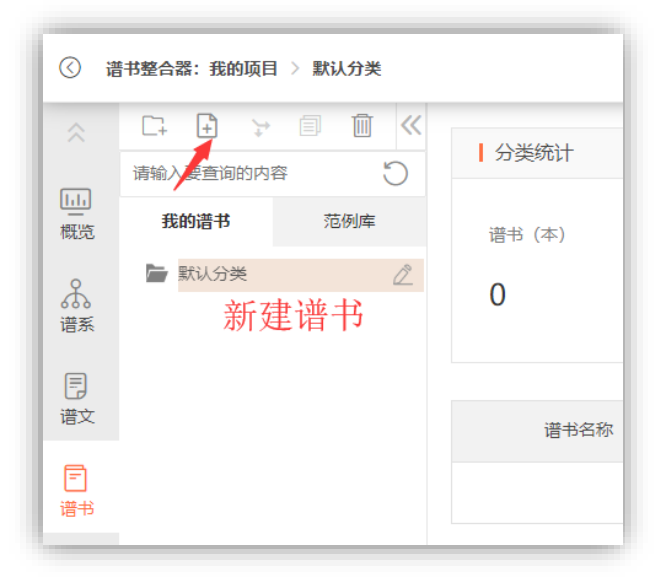

 🐇 "新建、整合谱书"的具体步骤如下:

第一步:新建谱书,首先要选择"谱书类型"——智能家谱、电子家谱,默认选择"智能家 谱"。

| 新建谱书   |      |      |          | × |
|--------|------|------|----------|---|
|        | 智能家谱 | 电子家谱 | <u>8</u> |   |
| 请输入谱书  | 名称   |      |          |   |
| 新建到:   |      |      |          |   |
| 🖸 默认分类 | 5    |      |          |   |
|        |      |      |          |   |
|        |      |      |          |   |
|        |      |      |          |   |
|        |      |      |          |   |
|        |      |      |          |   |
|        |      | 取消   | 保存       |   |
|        |      |      |          |   |

第二步:为**谱书命名**、并选择新建到的分类文件夹,通常会自动选择默认分类。

| 新建谱书   |      |      |    | × |
|--------|------|------|----|---|
| _      | 智能家谱 | 电子家谱 |    |   |
| 卷首     |      |      |    |   |
| 新建到:   |      |      |    |   |
| □ 默认分类 |      |      |    |   |
|        |      |      |    |   |
|        |      |      |    |   |
|        |      |      |    |   |
|        |      |      |    |   |
|        |      |      |    |   |
|        |      | 取消   | 保存 |   |
|        |      |      |    |   |

第三步:完善**谱书信息**,必填项为**总题名、卷册名、起始页**(通常默认为1)、**姓氏**,选 填项为堂号、编者和时间。

| 总题名★ | 陈氏宗谱    |
|------|---------|
| 卷册名★ | 卷首      |
| 起始页★ | 1       |
| 姓氏★  | 际       |
| 堂号   | 请输入谱书堂号 |
| 编者   | 请输入谱书编者 |
| 时间   | 请输入谱书时间 |
|      |         |

第四步:完成新建谱书,默认为"智能家谱",点击设置,可以选择封面/扉页/封底、或 自定义上传,点击编辑内容,即可开始编目整合智能家谱了。

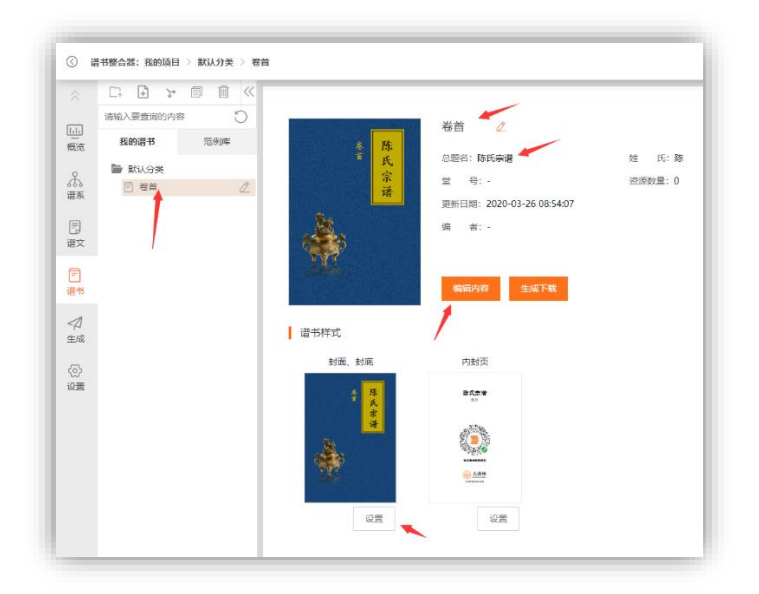

| 开篇 | 开稿目录,正文开始之前部分,如凡例、像赞、谱序等。                                           | ^  | ()<br>返回<br>十   |
|----|---------------------------------------------------------------------|----|-----------------|
|    | 在开篇中"+新建目录"                                                         |    | 目录<br>(→<br>子目录 |
| 正文 | 正文目录,正文主题内容部分,如:源流篇、世系篇等。                                           | \$ | 重命名             |
|    | + 新建目录<br>支持篇、章、节三级目录结构<br>新建目录后,在左侧选择资源挂接到对应目录项,即可完成<br>智能家道全书内容整合 |    |                 |
| 附录 | 附录目录,正文结束之后部分,如:中国历史纪年、参考文献等。                                       | \$ |                 |
|    | 在附录中"+新建目录"                                                         |    |                 |

第五步:编辑目录、挂接资源,通过使用目录编辑器,创建目录项、挂接左侧谱系、谱 文,实现对谱系、谱文两种内容的混序整合,点击右上角预览按钮,即可实时预览全书的自 动排版生成效果。

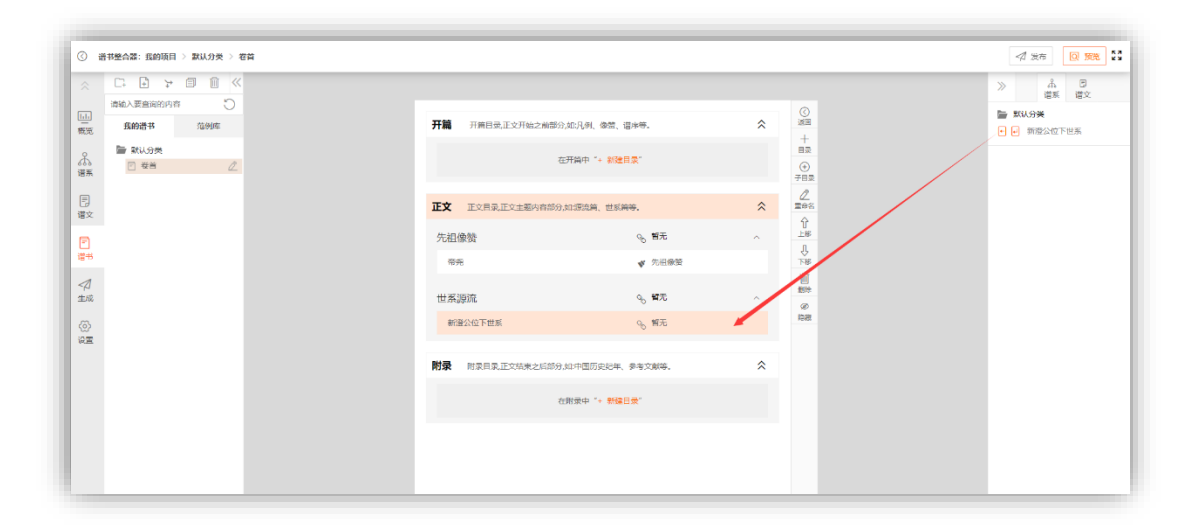

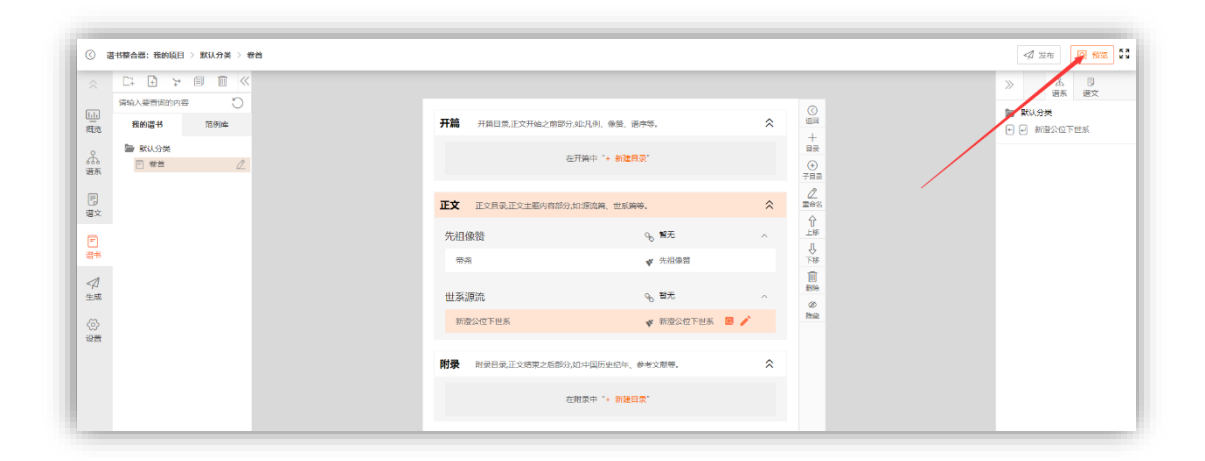

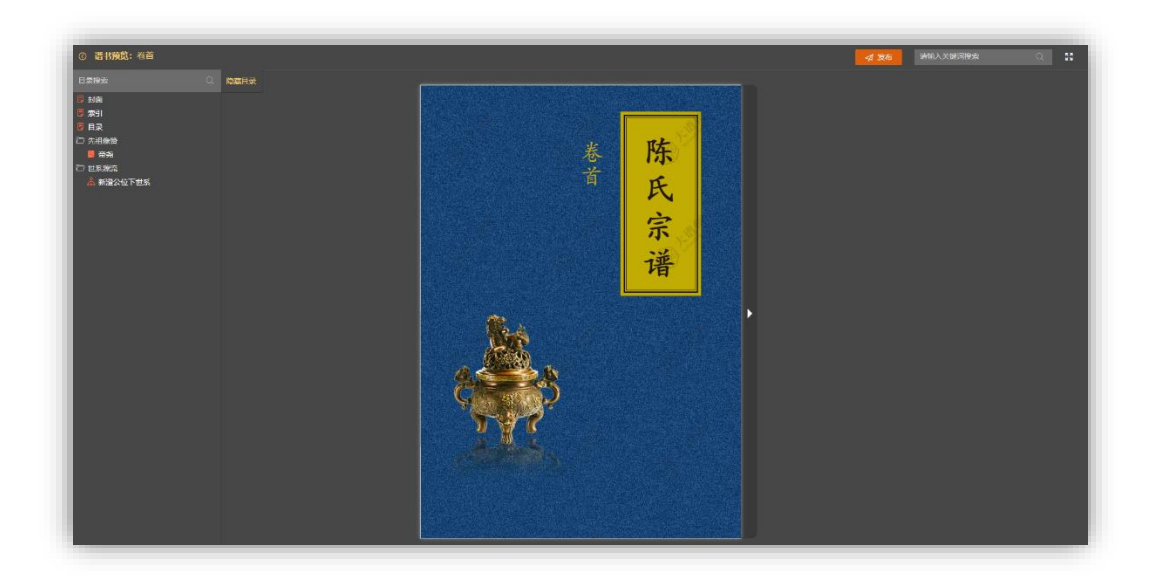

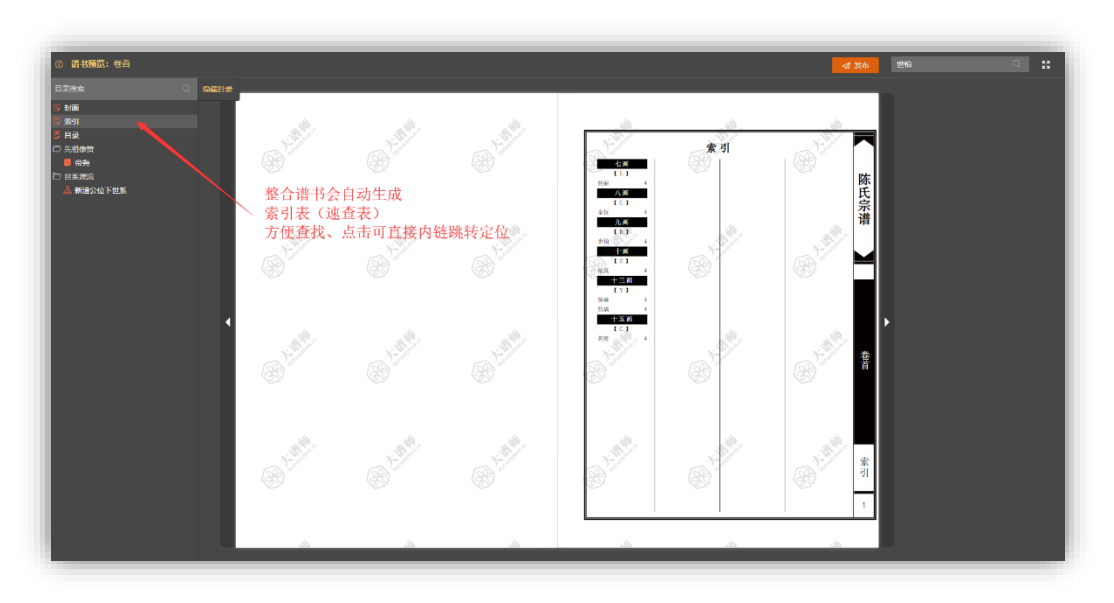

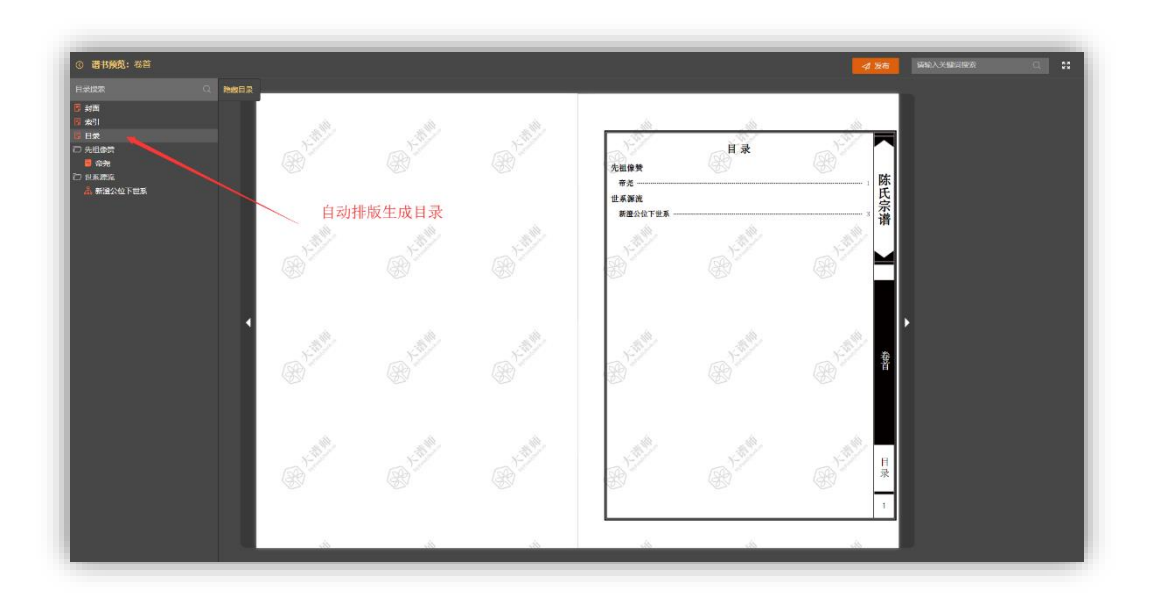

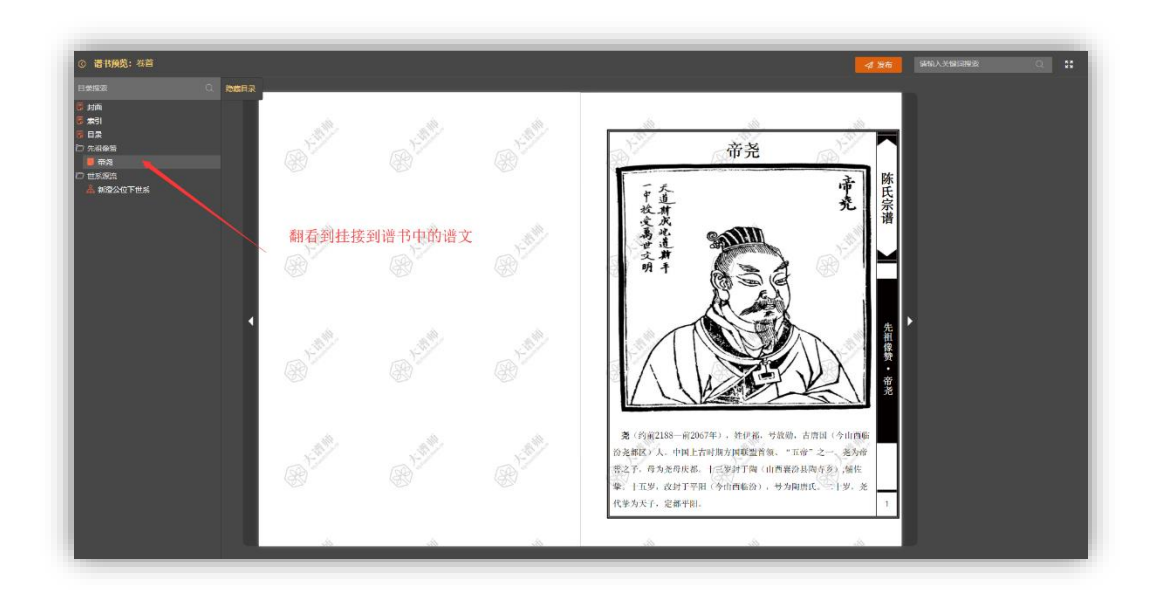

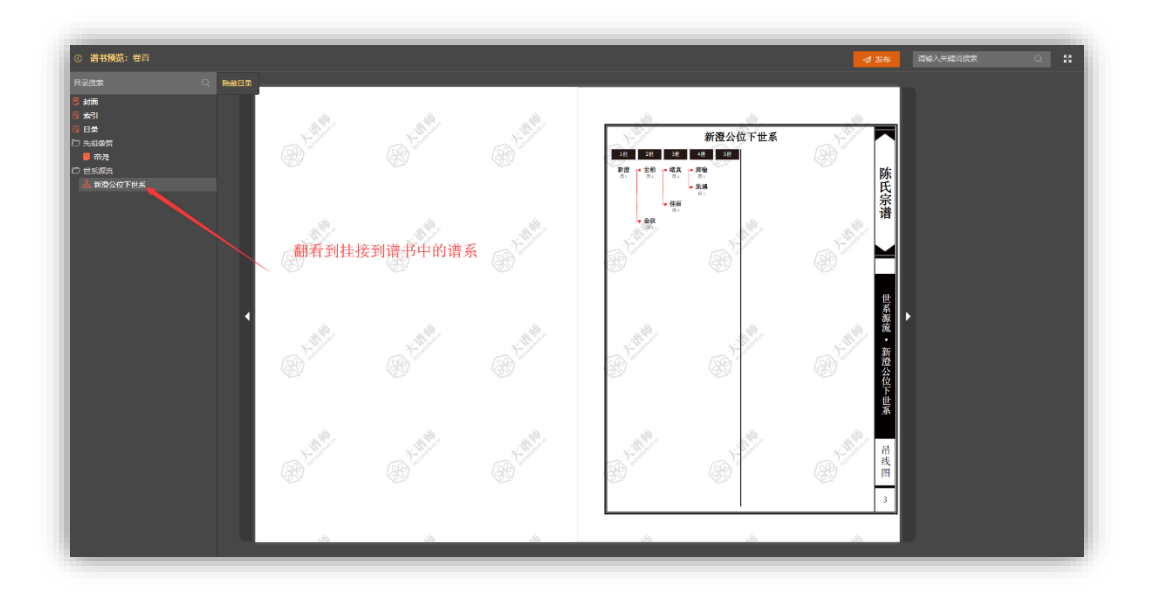

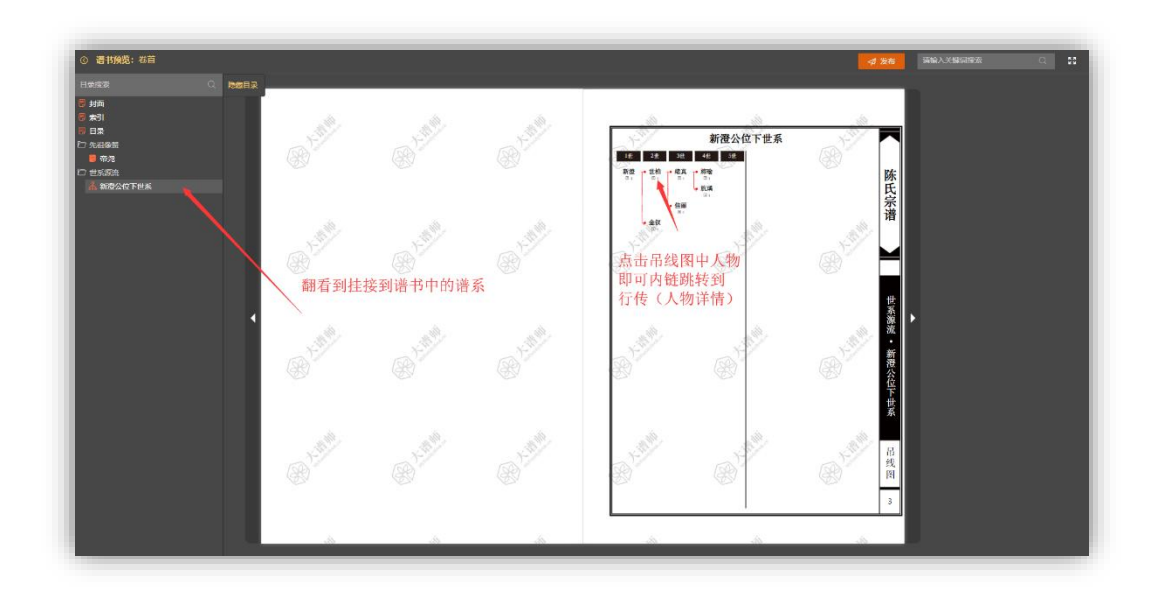

| ◎ 費林預覧:税首<br>日乗根表                                                                                                    | Q REF#                                                                                                    | ·····································                                                 |
|----------------------------------------------------------------------------------------------------|----------------------------------------------------------------------------------------------------|---------------------------------------------------------------------------------------|
| 5 月前<br>5 史刊<br>5 日元<br>○ 日元<br>○ 元明の第<br>○ 元明の第<br>○ 元明の第<br>○ 元明の<br>○ 元明の<br>○ 元明の<br>○ 元明の<br>○ 元明<br>○ 元明<br>○ 元明<br>○ 二<br>○ 二<br>○ 二<br>○ 二<br>○ 二<br>○ 二<br>○<br>二<br>○<br>二<br>○<br>二<br>○<br>二 | 新優公位下世系 第一世一第四世     東京大-     東京大-     東京大-     東京大-     東京大-     東京大-     東京大-     東京大-     東京大-     東京大-     支入物所在吊线图 | 196 26 02<br>第1通过搜索查询谱书中所有<br>谱系中的人物<br>以及谱文中的关键词<br>点击结果列表<br>可自动翻页定位到页并<br>标示人物或关键词 |
|                                                                                                    | ▼                                                                                                    | State State .                                                                         |
|                                                                                                    |                                                                                                    | State State                                                                           |
|                                                                                                    | de de la                                                                                                    |                                                                                       |

#### 7 自动排版生成、输出 PDF 文件

将编辑好的**谱系、或智能谱书**,可以**根据所选定的版式体例**,进行**自动排版生成**,并**输** 出可用于打印、印刷的 PDF **文件**。

#### 

**第一步**:可以直接进入**生成管理器**,根据实际需要,选择"**单册家谱**"、或"**单个谱系**"分 别生成某某一册智能谱书或某一个谱系。或直接在谱书整合器页面点击"**生成下载**"按钮,生 成当前智能谱书。或直接在谱系编辑器页面点击"**生成**"按钮,生成当前谱系。

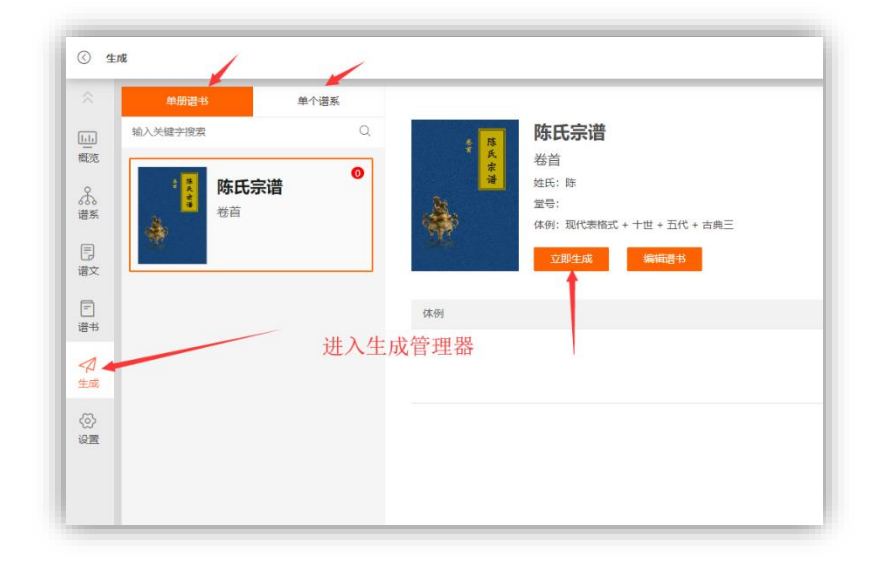

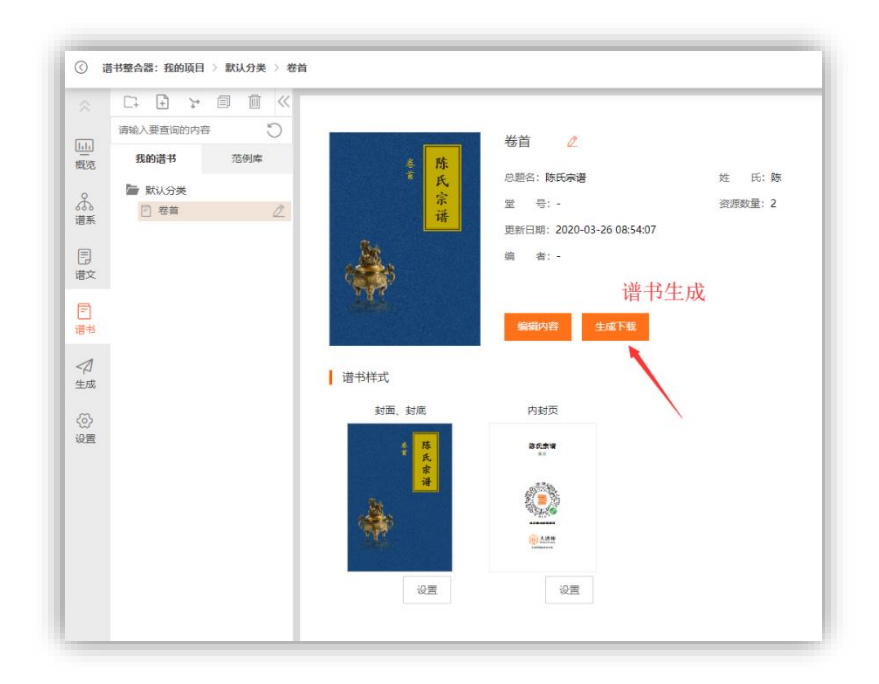

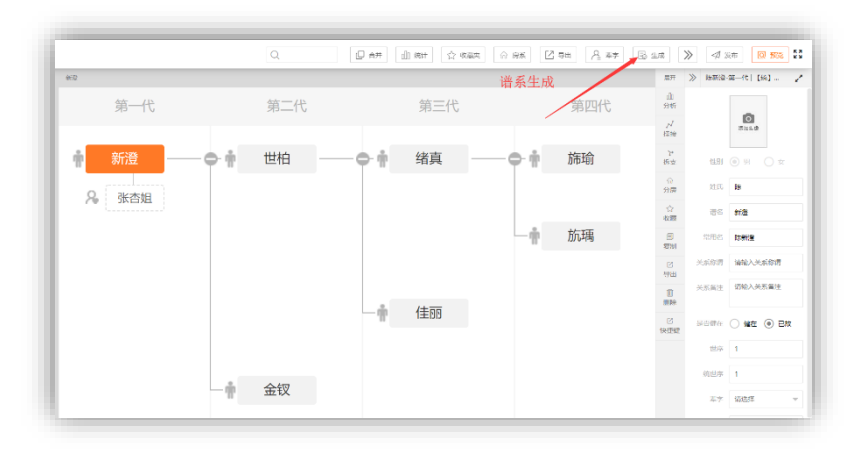

第二步:点击**立即生成**按钮,即可**根据"当前选择的版式体例"进行自动排版生成**,并产 生一条生成**版本记录**,点击**预览生成结果**,可以快速查看自动排版生成效果。如需要输出带 水印清样稿(校对稿)文件,可点击输出清样 PDF,如需要输出无水印的矢量正式稿文件, 则可点击输出正稿 PDF。

|                    |                                                                               |                                                                                                    |                                                                                    |                                                                                                    |                                                    |                                                                                                    |                                                                                                    |                                                                                                    |                                                                                          |                                                                                   | K 3<br>K 1                                                                               |
|--------------------|-------------------------------------------------------------------------------|----------------------------------------------------------------------------------------------------|------------------------------------------------------------------------------------|----------------------------------------------------------------------------------------------------|----------------------------------------------------|----------------------------------------------------------------------------------------------------|----------------------------------------------------------------------------------------------------|----------------------------------------------------------------------------------------------------|------------------------------------------------------------------------------------------|-----------------------------------------------------------------------------------|------------------------------------------------------------------------------------------|
| <b>中田语</b> 18      | 单个语系                                                                          |                                                                                                    |                                                                                    |                                                                                                    |                                                    |                                                                                                    |                                                                                                    |                                                                                                    |                                                                                          |                                                                                   |                                                                                          |
| 输入关键字规索            | Q                                                                             | 5 15                                                                                                    | 陈氏宗谱                                                                               |                                                                                                    |                                                    |                                                                                                    |                                                                                                    | 永久地址:                                                                                                    |                                                                                          |                                                                                   | 0                                                                                        |
|                    | 0                                                                             | 天安                                                                                                    | 卷首<br>Annu Da                                                                      |                                                                                                    |                                                    |                                                                                                    |                                                                                                    | id=2c9e80677                                                                                                    | 011ccbd0171 0020762                                                                      | 2cab&dype=1                                                                       |                                                                                          |
| <b>休代示</b> 道<br>後音 |                                                                               |                                                                                                    | 호국:                                                                                |                                                                                                    |                                                    |                                                                                                    |                                                                                                    | 夏制 打开                                                                                                    |                                                                                          | 3                                                                                 | 0                                                                                        |
| ÷                  |                                                                               | M.                                                                                                    | 体例:现代表檔式 + 十世 + 五代 + 古典                                                            | =                                                                                                    |                                                    |                                                                                                    |                                                                                                    | 生成版本数 1/10                                                                                                    |                                                                                          |                                                                                   | 13-13                                                                                    |
|                    |                                                                               |                                                                                                    | 立即生成 喻嚴當书                                                                          |                                                                                                    |                                                    |                                                                                                    |                                                                                                    | -                                                                                                    |                                                                                          |                                                                                   | 查看共学承诺                                                                                   |
|                    |                                                                               | 体例                                                                                                    |                                                                                    | 生成时间                                                                                                    | 页面数                                                | 操作人                                                                                                    | 查查                                                                                                 |                                                                                                    | 清祥 (标清带水印)                                                                               | 正稿 (超清无水印)                                                                        | 我作                                                                                       |
|                    |                                                                               | 现代表悟式 + 十世 + 五                                                                                                    | i代 + 古典三                                                                           | 2020-03-26 14:17:50                                                                                                    | 14                                                 | 傳家譜局                                                                                                    | ◎ 预急生成结束                                                                                           |                                                                                                    | ■ 输出清样PDF                                                                                | 目 输出正称PDF                                                                         | () #PP                                                                                   |
|                    |                                                                               |                                                                                                    |                                                                                    |                                                                                                    |                                                    |                                                                                                    |                                                                                                    |                                                                                                    |                                                                                          |                                                                                   |                                                                                          |
|                    |                                                                               |                                                                                                    |                                                                                    |                                                                                                    |                                                    |                                                                                                    |                                                                                                    |                                                                                                    |                                                                                          |                                                                                   |                                                                                          |
|                    |                                                                               |                                                                                                    |                                                                                    |                                                                                                    |                                                    |                                                                                                    |                                                                                                    |                                                                                                    |                                                                                          |                                                                                   |                                                                                          |
|                    |                                                                               |                                                                                                    |                                                                                    |                                                                                                    |                                                    |                                                                                                    |                                                                                                    |                                                                                                    |                                                                                          |                                                                                   |                                                                                          |
|                    | PRIB(1)         PRIB(1)           シスノメナラは大         第二           第二         第二 | 例明書名         年今语法           SQ.人父父子沙公         ••           With State         •           With State         •           With State         •           With State         • | 作りまた         中りまた           SA_K45758ck         C            ・         ・         ・ | 中小油店           SA/KHYTHR社            ● 作氏宗譜<br>田田         ●           ● 作氏宗譜<br>田田         ●           ● 作氏宗譜<br>田田         ●           ● 日田         ●           ● 日田         ●           ● 日田         ●           ●         ●           ●         ●           ●         ●           ●         ●           ●         ●           ●         ● | 学校選邦         学校選邦           SA.X.KEYTROK         C | 単一級         単一級           SA/Ket/Firsk:         ・           ● 「「「」」」」」         ● 「」」」           ● 「」」」         ● 「」」」           ● 「」」」         ● 「」」」           ● 「」」」         ● 「」」」           ● 「」」」         ● 「」」」           ● 「」」」         ● 「」」」           ● 「」」」         ● 「」」」           ● 「」」」         ● 「」」」           ● 「」」」         ● 「」」」           ● 「」」」         ● 「」」」           ● 「」」」         ● 「」」」           ● 「」」」         ● 「」」」           ● 「」」」         ● 「」」」           ● 「」」」         ● 「」」」           ● 「」」」         ● 「」」」           ● 「」」」         ● 「」」」           ● 「」」」         ● 「」」」           ● 「」」」         ● 「」」」           ● 「」」」         ● 「」」」           ● 「」」」         ● 「」」」           ● 「」」」         ● 「」」           ● 「」」」         ● 「」」           ● 「」」         ● 「」」           ● 「」」         ● 「」」           ● 「」」         ● 「」」           ● 「」」         ● 「」」           ● 「」」         ● 「」」           ● 「」」         ● 「」」           ● 「」」         ● | 単小法法         単小法法           SA/K45798年         C           ● 新田田田田田田田田田田田田田田田田田田田田田田田田田田田田田田田田田田田田 | 単分割数         単分割数           WACK#F7800         C           WACK#F7800         C           WACK#F7800         C           WACK#F7800         C           WACK#F7800         C           WACK#F7800         C           WACK#F7800         WACK#F78000           WACK#F78000         C           WACK#F78000         C           WACK#F780000         C           WACK#F780000         C           WACK#F7800000         C           WACK#F78000000000000000000000000000000000000 | 作用語         中小語K           SA/KERTRIK         C            ・             ・             ・ | ● 1 法法         ● 1 法法           SA. Kd 57 35k *********************************** | 単分晶数         単分晶数           SA / Life Frank         C            ・          ・          ・ |

第三步:云端输出完成后,即可下载,根据所选择输出生成版本的页码数量以及当前输 出请求数量的多少,云端服务器输出 PDF 需要等待一段时间(一般几分钟、十几分钟),提 交输出后,按钮状态改变为"正在输出",待状态改变为下载清样 PDF、下载正稿 PDF,则表 示已经完成输出,即可点击按钮下载。

|     | <b>中研研究</b> 单个进程 |              |                        |                 |                        |                                      |                           |                         |         |
|-----|------------------|--------------|------------------------|-----------------|------------------------|--------------------------------------|---------------------------|-------------------------|---------|
| 3   | 输入关键字说案 Q        | 1            | <b>陈氏宗谱</b>            |                 |                        | 永久地址:                                | n/ch                      | eckRead?                | ONTEN   |
| 5 K | 株氏宗道             | *            |                        | 代 + 古典三<br>B    |                        | id=2c9_60674<br>細胞 73开<br>生成和本語 1/10 | A132076                   | 2cab&type=1             | 0<br>日  |
|     |                  | (4.69)       | 下载PDF                  | + (Eath)        |                        | ×                                    | 12月4日(1月23日)<br>「日本19月1日) | 正称 (追溯无水田)              | 经作      |
|     |                  | age weering. | 文件列表                   |                 | 操作                     | - 88                                 | M PEUDIeror               | we address the solution | 11 0.00 |
|     |                  |              | 清梓  陈  陈氏宗语_若首_现代表指式_工 | (代_十世_古典三_1.pdf | 宣章下秋 (石健另存)<br>打包下载 取得 |                                      |                           |                         |         |
|     |                  |              |                        |                 |                        |                                      |                           |                         |         |

第四步:可通过**浏览器直接查看**生成输出的 PDF 文件,也可以**另存下载到电脑**,还提供了服务器端**打包压缩下载**的方式。

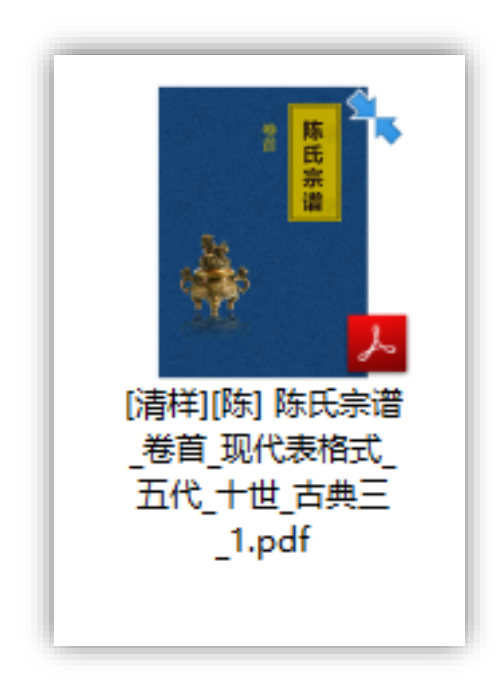

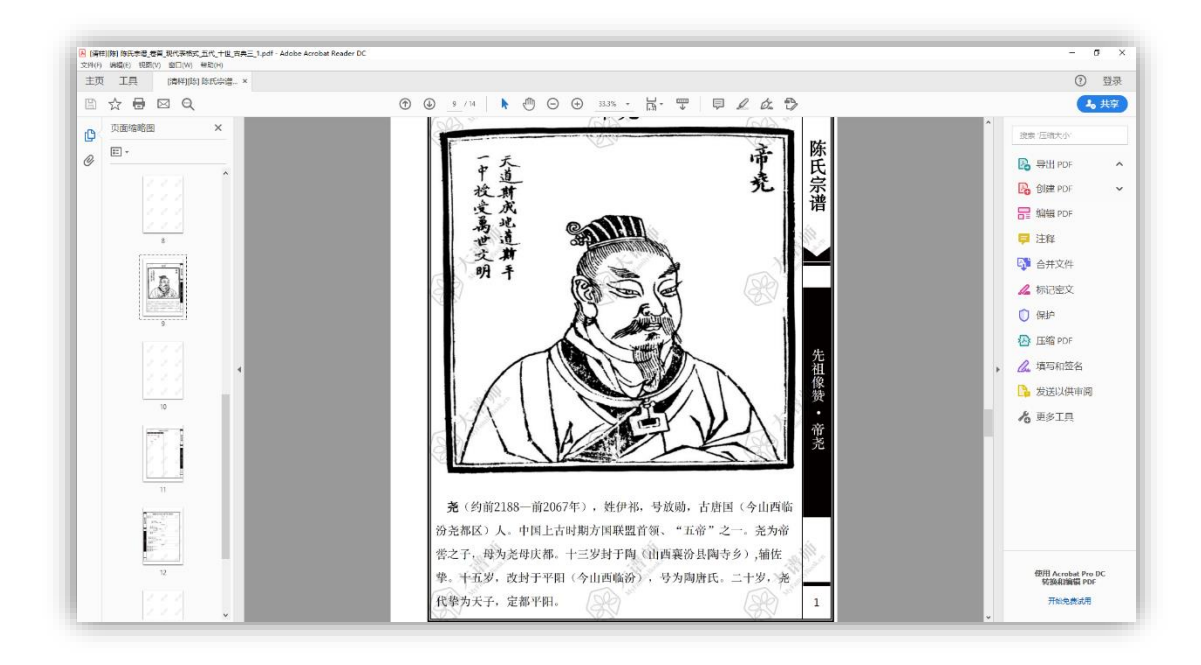

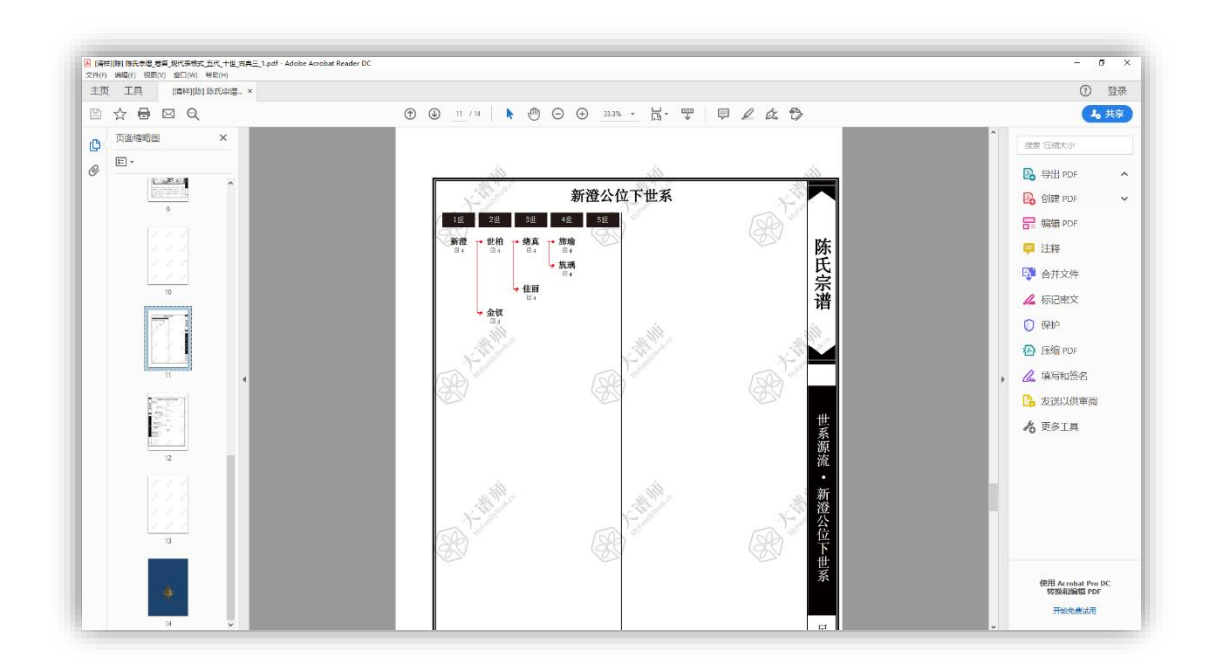

#### 8发布微信家谱、设置权限并分享

可以将编号的谱系、谱文、谱书,可以通过发布功能,发布为**网络家谱、微信家谱**,并 自定义**查阅权限,进行分享转发**。

↓ "发布微信家谱、设置权限并分享"的具体步骤如下:

第一步:发布谱系、发布谱文、发布谱书,具体操作按钮如下图所示。

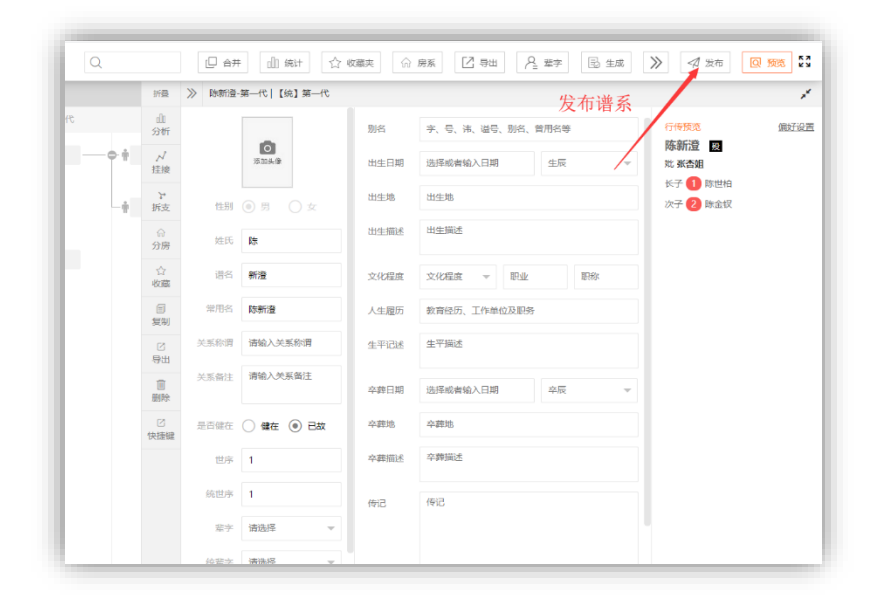

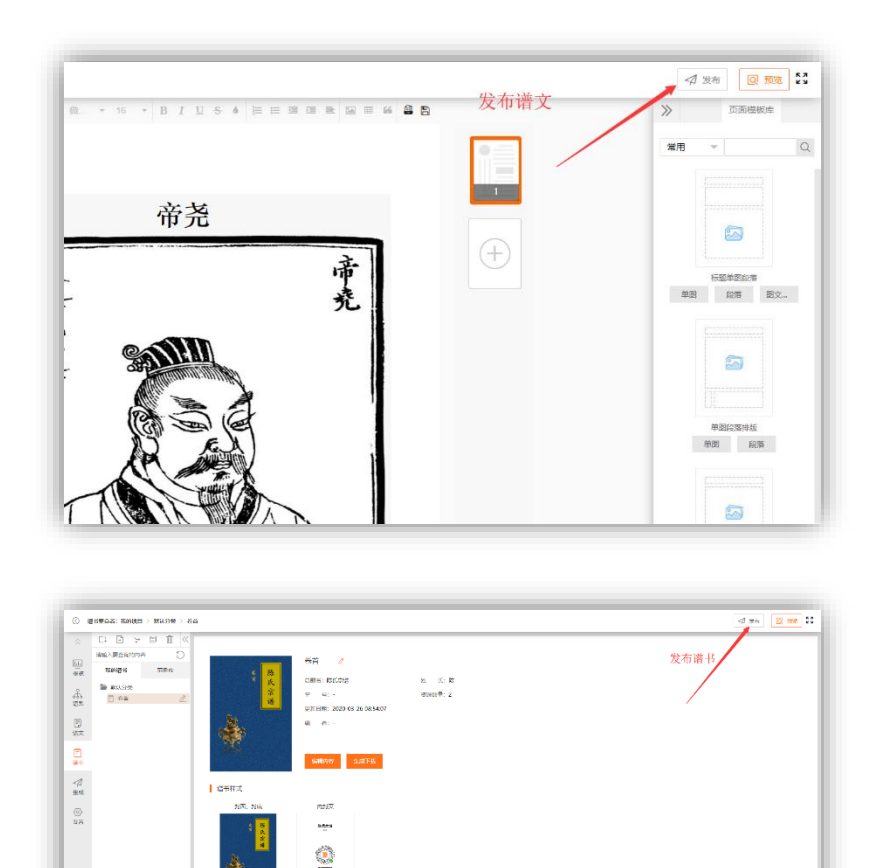

第二步:点击**发布**按钮后,可**自定义查阅权限**设置(本实例选择"**完全公开**"),实时生成了**网络家谱永久地址**,以及**微信家谱二维码**。

の田

记言

| 发布智能家谱   |                                                                                                    | >              |
|----------|----------------------------------------------------------------------------------------------------|----------------|
| 资源名称:    | 卷首                                                                                                    | 11.11 A        |
| → 权限选择:  | 完全公开                                                                                                    | 0,111,140      |
| 发布时间:    | 完全公开                                                                                                    |                |
| 最近编辑:    | 完全保密                                                                                                    |                |
| 永久地址:    | 付费查阅                                                                                                    |                |
| http://  | 密码查阅                                                                                                    |                |
| id=2c9e8 | Checkaon - Contractive - Contractive - Contr |                |
|          | 立即发布                                                                                                    | 微信扫码 手机查阅&转发分享 |
|          |                                                                                                    |                |

| 发布智能家谱  |                                     |   | ×              |
|---------|-------------------------------------|---|----------------|
| 资源名称:   | 卷首                                  |   | 11.140         |
| 查阅权限:   | 完全公开                                | 1 | 0.1.1.1.0      |
| 发布时间:   | 2020-03-26 17:26:26                 |   |                |
| 最近编辑:   | 2020-03-26 17:26:19                 |   |                |
| 永久地址:   | 复制 打开                               |   | O. Stall       |
| http:// | 26770ff = hd0171120220762esh8thme=1 |   |                |
|         | 发布成功                                |   | 微信扫码 手机直阅&转发分享 |
|         |                                     | - |                |

第三步:将网络家谱**永久地址复制后发送给他人**,即可完成网络家谱的分享,微信扫码 即可查阅微信家谱,通过**保存发送二维码**、或**微信转发分享**。

| ₩ <sup>201</sup> | 改選作 <u>一日</u> , 早初選 置<br>テ 全 公 开 |
|------------------|----------------------------------|
| 卷首               |                                  |
|                  |                                  |

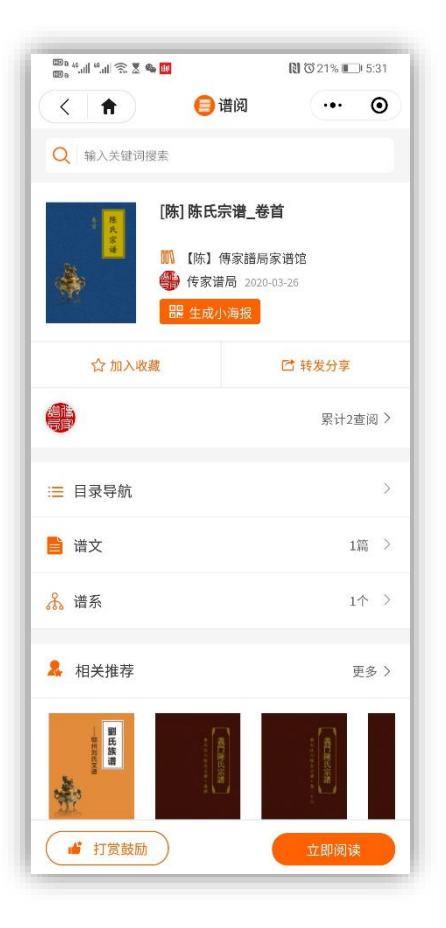

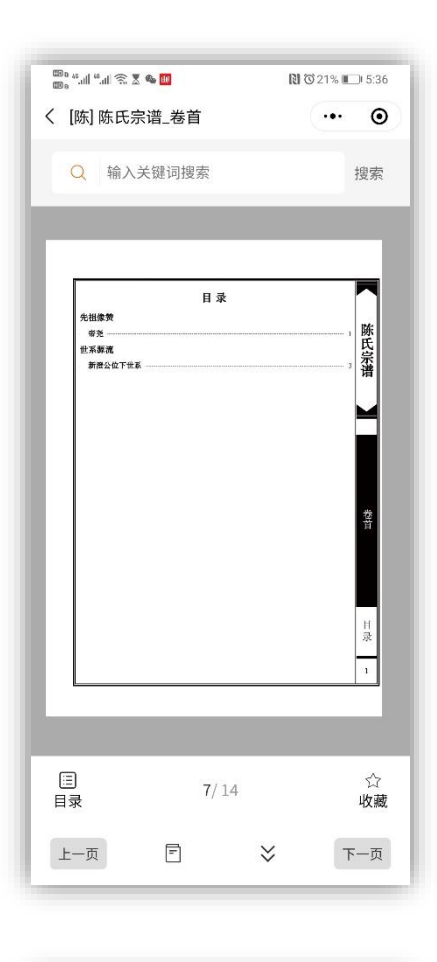

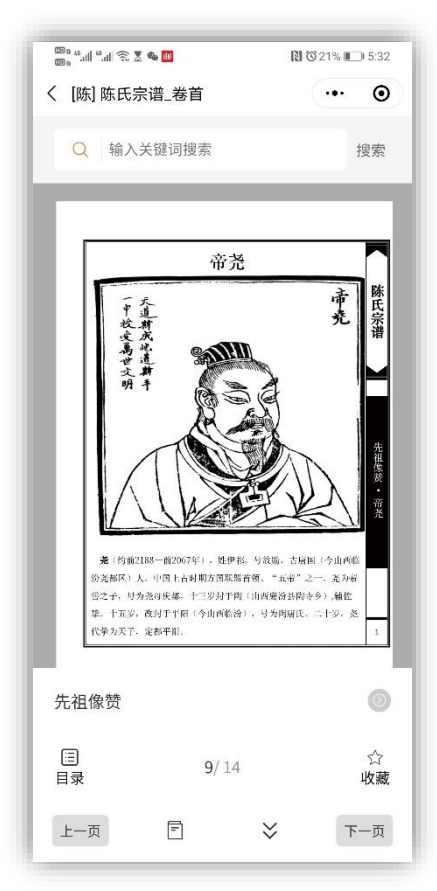

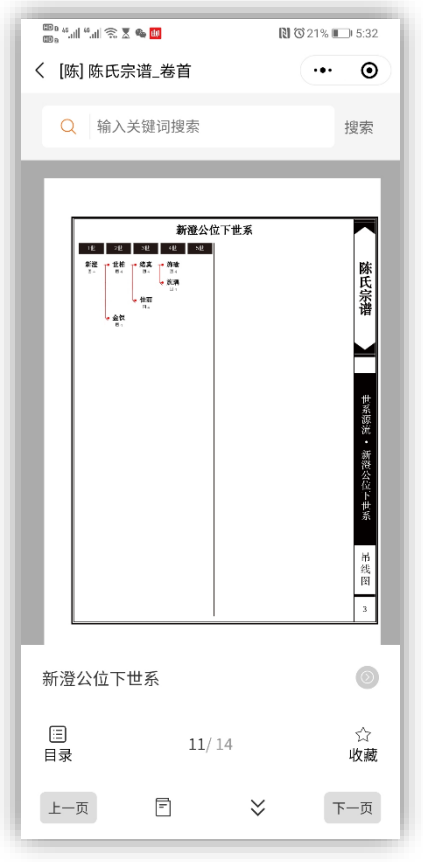

## 9版式体例样式(部分)\*

大谱师提供了六大基础体例(经典欧式、经典苏式、新经典苏氏、新经典欧式、表格 式、书籍式),基于独创的可视化建模技术,可供用户通过选择不同的基础体例、选择不同 的吊线图、行传、边框样式,自由组合选配100+种版式,随时任意切换,极大程度上满足 了不同地域、不同族群对家谱排版体例、不同印刷工艺(普装精装家谱、宣纸线装家谱、 宣纸卷轴家谱、宣纸册页家谱)的多样性需求。

|      | 1 项目设置 🗸 🗸 🗸               | 体例设置:現代体例                      |                                         |
|------|----------------------------|--------------------------------|-----------------------------------------|
| 1.   | <ol> <li>項目信息管理</li> </ol> | 现代表格式                          | <b>祥式范围</b> (实际展示效果,请在谱书 预注重置)          |
| 記憶   | 入 项目成员管理                   | 以现代本籍阅读习惯及设计回路 对世老 行乐进行增新设计 结合 |                                         |
|      |                            | 取式行传特征,进行现代表指式改进,符合现代人从左至右的阅读习 |                                         |
| 系    | 券 体例设置 ∨                   | 惯.                             | 四支支票单位的工具系                              |
|      | ┣ 现代体例                     |                                | - 田永文新音公世下世家                            |
| ÷    | ■ 現代表格式                    |                                | 李 顺下旗下船一路下桥 + 48                        |
|      | 國 现代书籍式                    | 用线圈世系数                         | · · · · · · · · · · · · · · · · · · ·   |
| Ð    | 🎥 经典体例                     | 九世 十世                          |                                         |
| 45   | 。目 新经典苏式                   |                                | - 58                                    |
| 1    | (目 经典苏式【后期】)               | 行转代数                           | - 12 - 12<br>- 12 - 12 - 12             |
| 成    | 』 新经典欧式                    | THE THE THE                    | - UK TK                                 |
|      | 日 经典欧式【后期】                 |                                |                                         |
| 2    |                            | 边框样式                           |                                         |
| an a |                            | Title 50 +0 +0 +0 +0           | 本<br>月<br>日                             |
|      |                            |                                | · 24. → 25. → 25. → 10. → 10. → 10.     |
|      |                            |                                | 先 2.2                                   |
|      |                            |                                | • 2 · · · · · · · · · · · · · · · · · · |
|      |                            |                                |                                         |
|      |                            | 保存并应用体例                        |                                         |
|      |                            |                                |                                         |
|      |                            |                                |                                         |
|      |                            |                                | 110 * 72                                |

| / | 基于:                        | 院创的                                 | 可視化建模技                                                                                                    | £术,提供六                                                 | 大基础                                   | 体制,可供                                                                                                    | 户自由组合                                  | 100+种版式,随时任                                                                                                    | 意切换,                                                   | -6123                               | 非版,输出下载超过                                                                                                    | 青印刷            | HEPDF |  |
|---|----------------------------|-------------------------------------|----------------------------------------------------------------------------------------------------|--------------------------------------------------------|---------------------------------------|----------------------------------------------------------------------------------------------------|----------------------------------------|----------------------------------------------------------------------------------------------------|--------------------------------------------------------|-------------------------------------|----------------------------------------------------------------------------------------------------|----------------|-------|--|
|   | 李氏宗術】 文字正常具有常能会了 融合面 建百多 三 | 配 除民 生态的成功正式公司来时,我达成十四年四月十三年时,据台关帝。 | 文相 文明 メモロをしたいで、大体で自己、安全ではなくなっていたか。<br>大相 文明 メモロをしたいで、大体では自己のものではないない。<br>大学 (1) 第1日、10日の、11日、11日、11日、11日、11日、11日、11日、11日、11日、1 | (中) 文化<br>(中) (中)(中)(中)(中)(中)(中)(中)(中)(中)(中)(中)(中)(中)( | 配 除民 生生理之年亡月六日年月, 按武汉十四年四月十三中村, 建会大学, | 予約文政、メルシスロストルドビン、学成支援権用に見ませらたたたを見ていたないであった。<br>次子、文政、メルシスロストルドビン、学成支援権用に見ませったたたたのなどの「シート」であるため、「シーン」であった。<br>シートしたというできたのなの範疇であったか、そのためたが見ていたった。 | 配 除氏: 李宏联云作业并公司来时, 说点式于四年的目子云和时, 并介大学。 | Стати и полектора в селота истопортители и полектора и полектора и полект | 総配 孝氏 全国地元年末月六日上村、周武元十四年四月十三年村、進合大会、<br>115、 作名(天)(四点) | 配 昌氏 生産販売年三月入日支付、販出業・四年四月十三年村、暮金支佐。 | ставрания предоктавляющих продакции и продакции и продакци<br>Продакции и продакции и продакции и продакции и продакции и продакции и продакции и продакции и продакции и продакции и продакции и продакции и продакции и продакции и продакции и продакции и продакции и продакции и продакции и прода | 得相怕公王慧公伙杀<br>系 | 李氏宗谱  |  |
|   | ⑦ 又約<br>用紙塑料               | : 新田 (4<br>1 和政                     | . <b>是北宋文学</b> :<br>五世 -                                                                                                    | 855海站立的。<br>七期 行神                                      | . हर्द्रा<br>सर्द्र [                 | <b>重要的将点</b><br>配偶不立你                                                                                                    | 世代志直(7<br>配例立代)                        | 下册, 图频格式也是由<br>] 边框样式 _ 经用-                                                                                                    | 6向左部<br>- ] [ 5                                        | 9180. s                             | 主要是接着本法关系。<br>《《典三                                                                                                    | ŝ              |       |  |

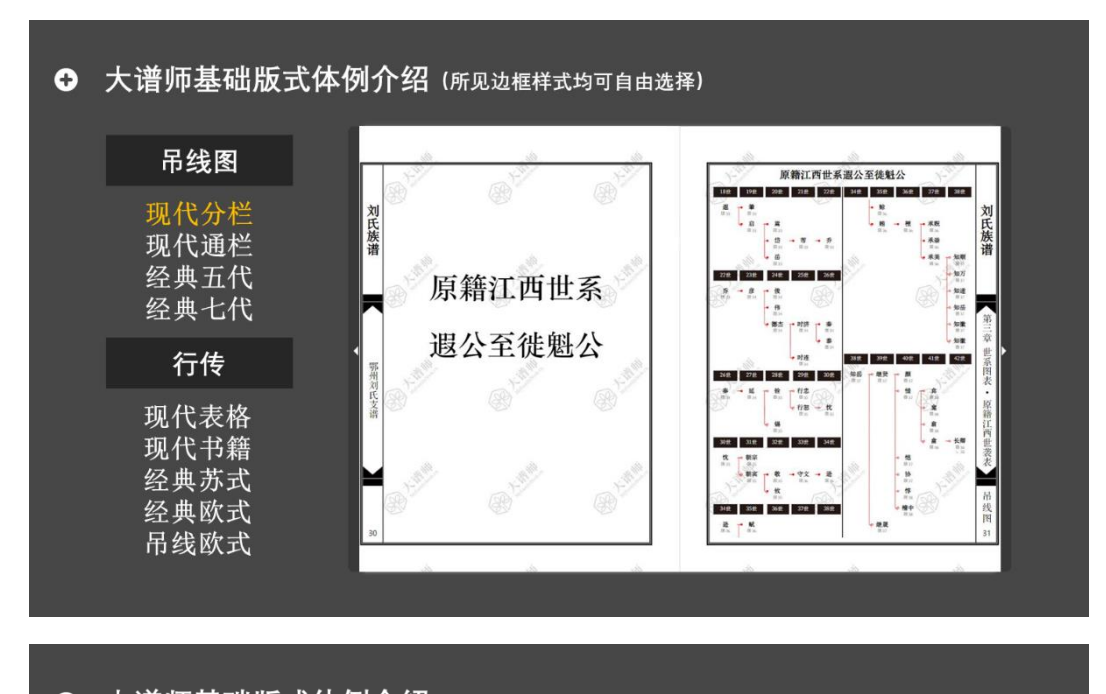

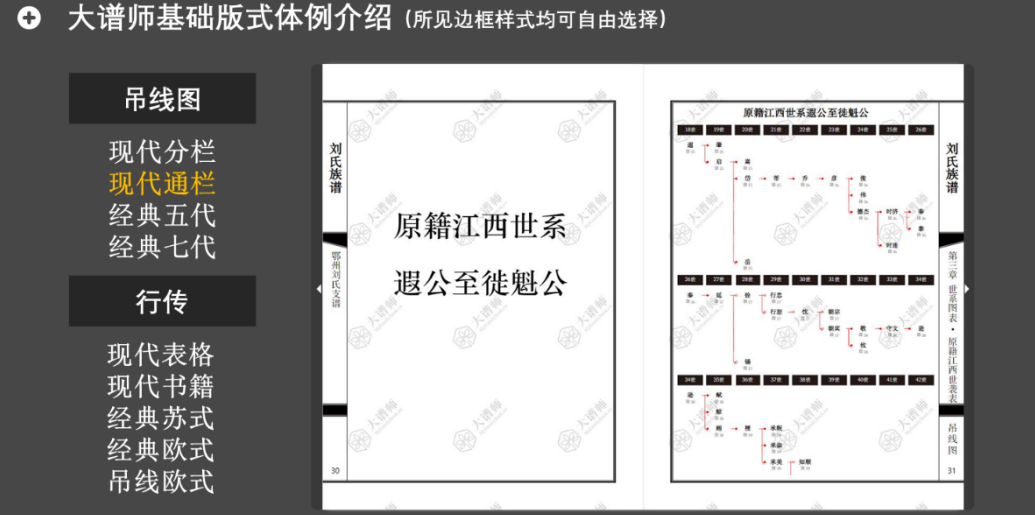

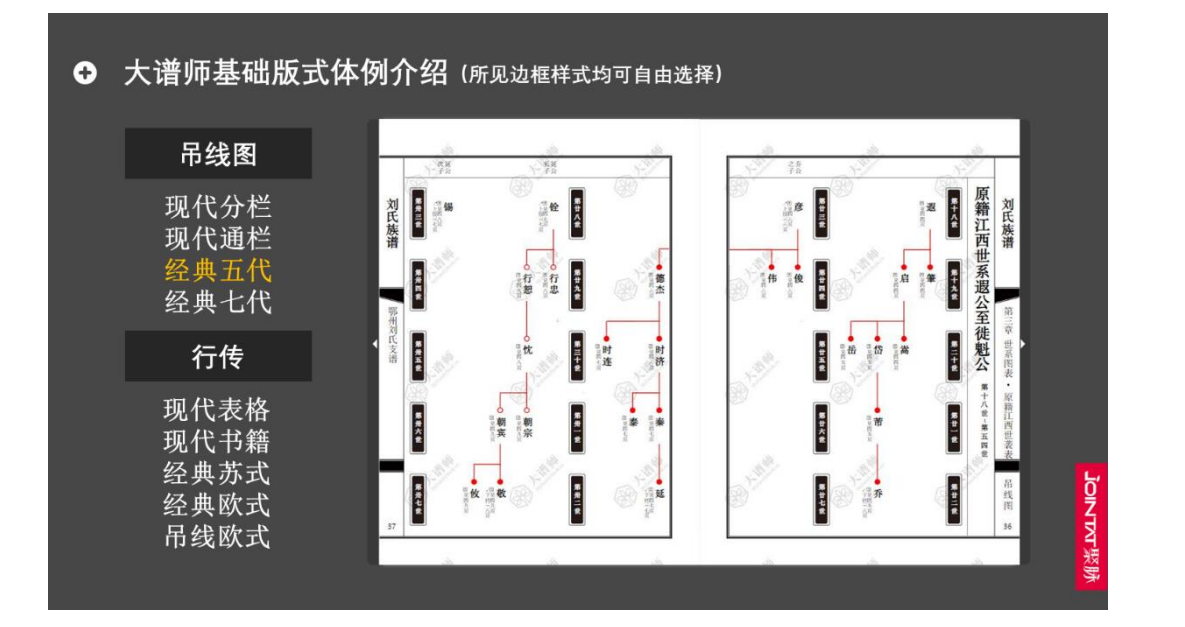

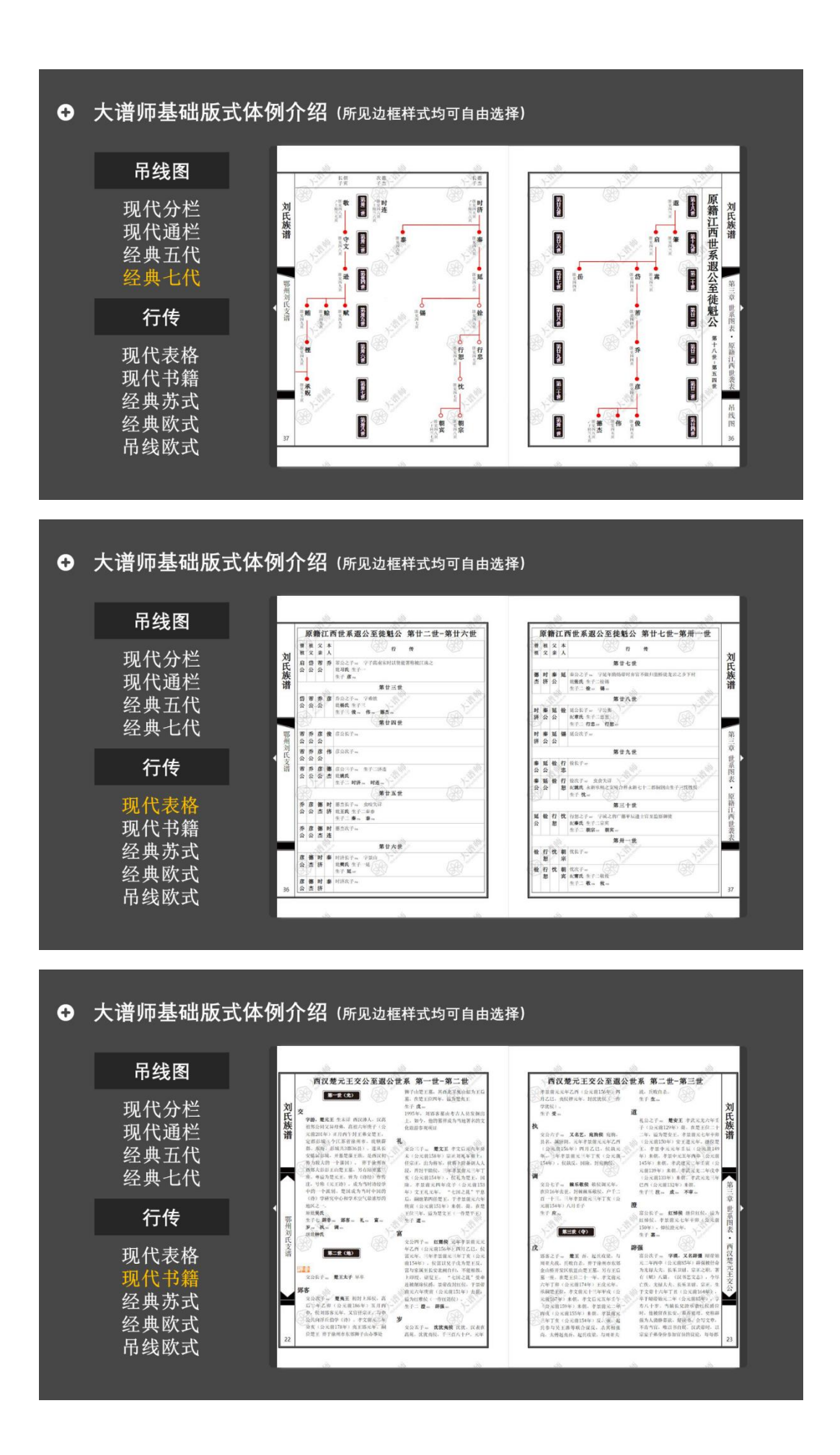

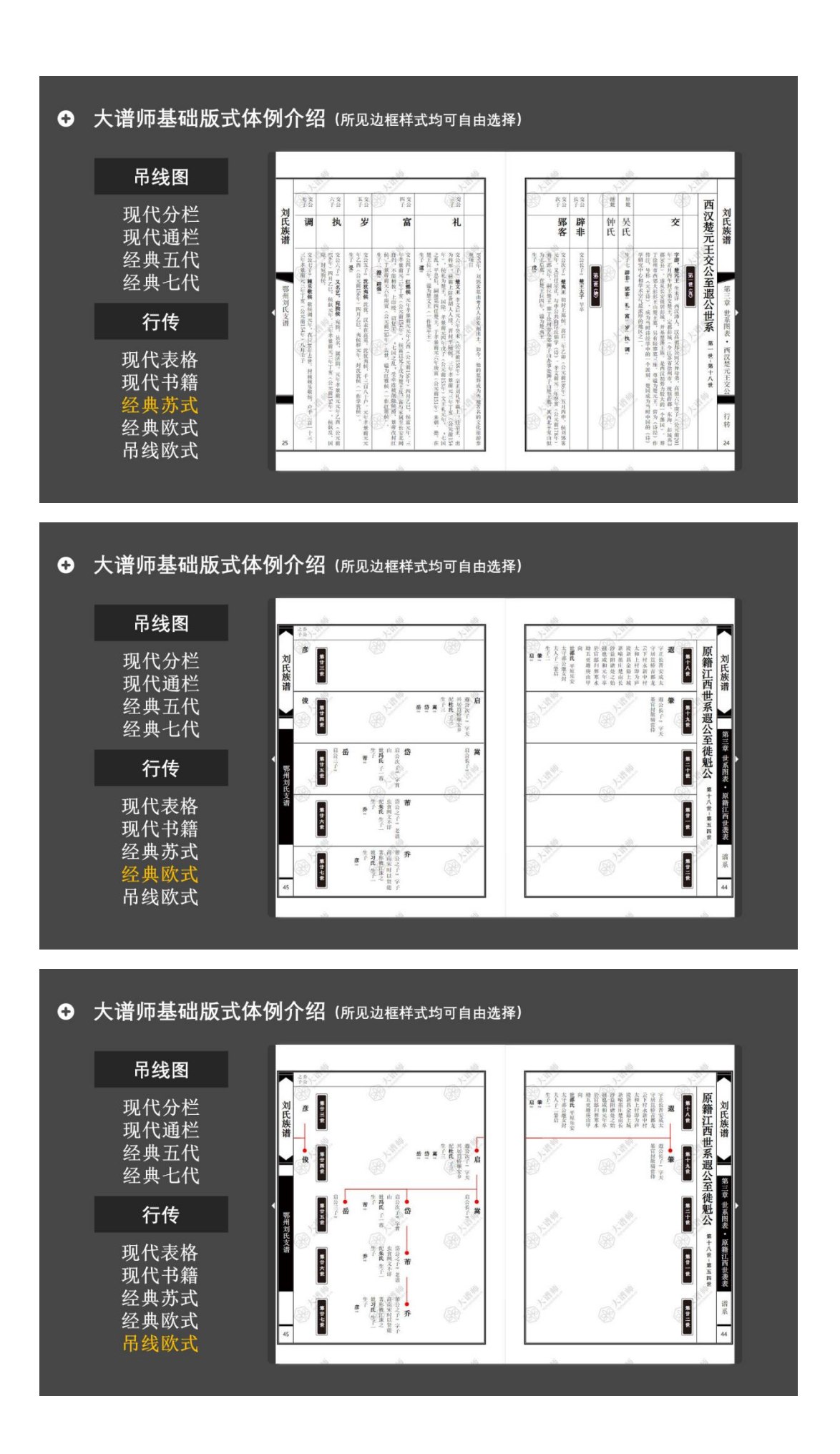

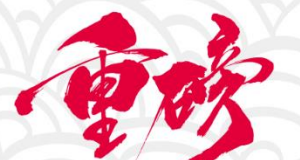

# 大谱师家谱编修交流群

新群开放 名额有限 本次开放089、090、091三个群 群满即止,欲进从速!

# 微信扫一扫或长按识别二维码

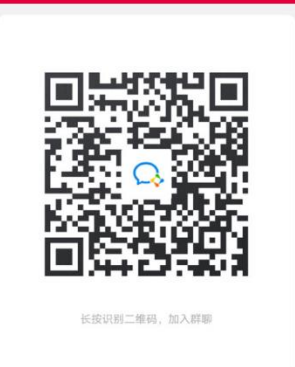

谱牒研究、专家咨询、技术指导、经验交流 不定期邀请专家入群交流、直播培训、发放福利

大谱师 MyFamilybook.cn

让编修家谱从此更简单!